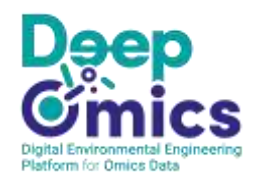

INRAE

# DeepOmics user guide

Digital Environmental Engineering Platform for Omics data

Ariane Bize 08/12/2023

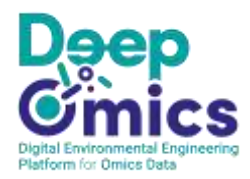

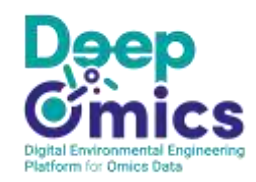

# Table of contents

| 1.  | Introduction: what is DeepOmics?                                                       | 4    |
|-----|----------------------------------------------------------------------------------------|------|
| 2.  | License                                                                                | 4    |
| 3.  | Funding and acknowledgements                                                           | 5    |
| 4.  | How to acess DeepOmics server?                                                         | 6    |
| 5.  | Which bioinformatics pipeline to use?                                                  | 9    |
| 6.  | Easy16S, a complementary tool for statistical analysis of microbial ecology omics data | . 10 |
| 7.  | File formats for the import of biom files and metrics                                  | . 12 |
| 8.  | DeepOmics key concepts                                                                 | . 13 |
| 8   | 1 Lab-scale process data                                                               | . 13 |
|     | Project's input management                                                             | . 13 |
|     | Experimental series                                                                    | . 13 |
|     | Operating conditions                                                                   | . 13 |
|     | Replicates                                                                             | . 13 |
| 8   | .2 Industrial and field process data                                                   | . 14 |
|     | Sampling campaigns, Sampling site and Biotechnological Process                         | . 14 |
| В   | iosamples                                                                              | . 14 |
| 9.  | DeepOmics structure and key functionalities                                            | . 14 |
| 9   | 1 Projects                                                                             | . 14 |
| 9   | .2 Lab-scale process data                                                              | . 17 |
| 9   | .3 Industrial and field process data                                                   | . 20 |
| 9   | .4 Meta-omics analysis                                                                 | . 22 |
| 10. | Query in DeepOmics                                                                     | . 24 |
| 11. | Useful browsing tips                                                                   | . 26 |
| 1   | 1.1 Physico-chemical and qPCR                                                          | . 26 |
|     | Data configuration                                                                     | . 26 |
|     | Data import                                                                            | . 26 |
|     | Data management                                                                        | . 26 |
|     | Data display                                                                           | . 26 |
| 1   | 1.2 Meta-omics analysis                                                                | . 27 |
|     | Sequencing runs                                                                        | . 27 |
|     | Biosamples                                                                             | . 27 |
| 1   | 1.3 Common browse buttons                                                              | . 27 |
| 12. | Informatic structure                                                                   | . 30 |

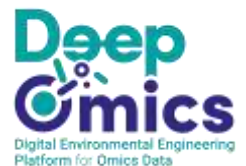

| List of illustrations                                           | 31 |
|-----------------------------------------------------------------|----|
| Memo on DeepOmics functional structure                          | 32 |
| A recap on DeepOmics structure                                  | 32 |
| Left tab: labscale                                              | 32 |
| Middle tab: industrial and field                                | 32 |
| Right tab: meta-omics                                           | 32 |
| Quick start / Memo on how to enter a new dataset into DeepOmics | 1  |
| Main steps of the procedure                                     | 1  |
| Summary table                                                   | 1  |
| Project, reactors and processes                                 | 1  |
| Physico-chemical data                                           | 1  |
| Amplicon sequencing data (e.g. 16S rRNA gene metabarcoding)     | 32 |
| A recap on the different xlsx templates                         | 33 |

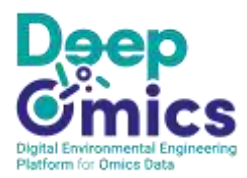

## 1. Introduction: what is DeepOmics?

DeepOmics is an information system (IS) dedicated to meta-omics data from environmental biotechnology processes, such as wastewater treatment or anaerobic digestion. It enables the management of data from samples that originate either from full-scale processes, or from laboratory or pilot reactors.

It intends to support the production of FAIR data, thereby promoting data valorization, exchange and reuse. Through its wide use, it will enable data mining and facilitate biostatistical meta-analysis. It could foster innovation by accelerating the development of a microbial management for environmental processes.

In the present version, DeepOmics enables the storage of **amplicon sequencing data** (typically **16S rDNA metabarcoding** data but not limited to them) as well as very rich data describing process design, operating parameters and physico-chemical monitoring measurements. The data stored in DeepOmics can be exported in standard formats (csv, biom, fastq, ...). It accepts both **single-end or pair-end data**.

For lab-scale and pilot processes, DeepOmics presently covers reactors with up to 3 compartments. Batch processes are more easily described in DeepOmics, but semi-continuous and continuous processes can also be entered with some limitations.

For full-scale processes, the current version of DeepOmics mainly covers wet and dry digestion, as well as activated sludge. The other types of processes can still be entered with a more limited and standard description.

A documentation website is available: <u>https://deepomics-info.hub.inrae.fr/</u>.

In the near future, we intend to enrich DeepOmics by developing new features. New types of metaomics data (e.g. shotgun metagenomics, metatranscriptomics) and process types (bioelectrochemical systems) should be covered. Moreover, additional invaluable functionalities should be included such as a userfriendly search interface and the integration with complementary tools (easier sequence submission in the European Nucleotide Archive (ENA), coupling to Easy16S, a userfriendly tool for the interactive statistical analysis of count data from microbial communities, https://shiny.migale.inrae.fr/app/easy16S, doi attribution, etc).

### 2. License

All rights reserved. In the future, DeepOmics may be released under the GNU Affero General Public License (AGPL).

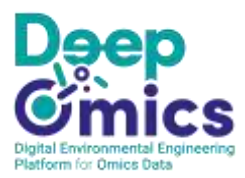

## 3. Funding and acknowledgements

DeepOmics was originally developed by the Information Systems Division of INRAE, under the coordination of INRAE-PROSE unit (<u>https://www6.jouy.inrae.fr/prose\_eng/</u>), in collaboration with INRAE-LBE (<u>https://www6.montpellier.inrae.fr/narbonne\_eng/Laboratory-of-Environmental-Biotechnology/Welcome</u>), INRAE-OPAALE (<u>https://www6.rennes.inrae.fr/opaale\_eng/</u>) and INRAE-MaIAGE, MIGALE platform (<u>https://migale.inrae.fr/</u>).

DeepOmics recently benefited from the financial support of the division **Microbiology and the food chain of INRAE** (2020-2021), and of the **3BCAR network** (2022-2025).

We are greatful to Prof. Jo De Vrieze (CREAS, KU Leuven, Belgium) and Dr Claudia Etchebehere (Microbial ecology laboratory, Clemente Estable Biological Research Institute, Montevideo, Uruguay) for helpful discussions.

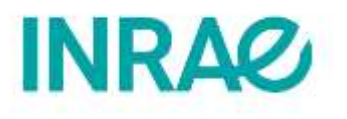

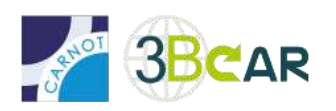

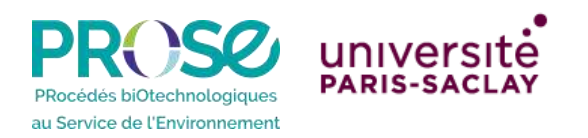

Lbe

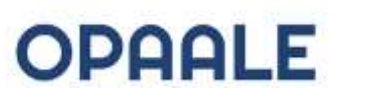

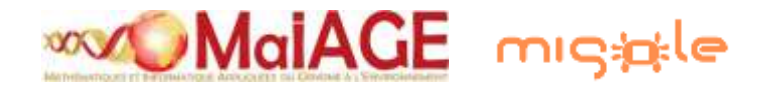

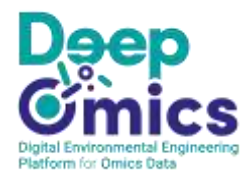

## 4. How to acess DeepOmics server?

## DeepOmics server is located at the following address: <u>https://deepomics.inrae.fr/</u>

**If you depend from Renater federation** (national research and education network in France), you can connect to DeepOmics with your Renater login and password. You will then directly access to DeepOmics public projects in read-only mode.

If you are interested in creating your own projects and entering data, please contact us!

If you do not depend from Renater federation (e.g. private entities, abroad academic entities), please <u>contact us</u>!

| Cimics | -XNSII- Com   |
|--------|---------------|
|        |               |
|        |               |
|        | Photo log is. |
|        |               |
|        |               |

Overview of the sign-in interface

Click on *Log in*.

You are directed to the authentication interface of Renater federation. Select your organization, and then enter your usual login and password.

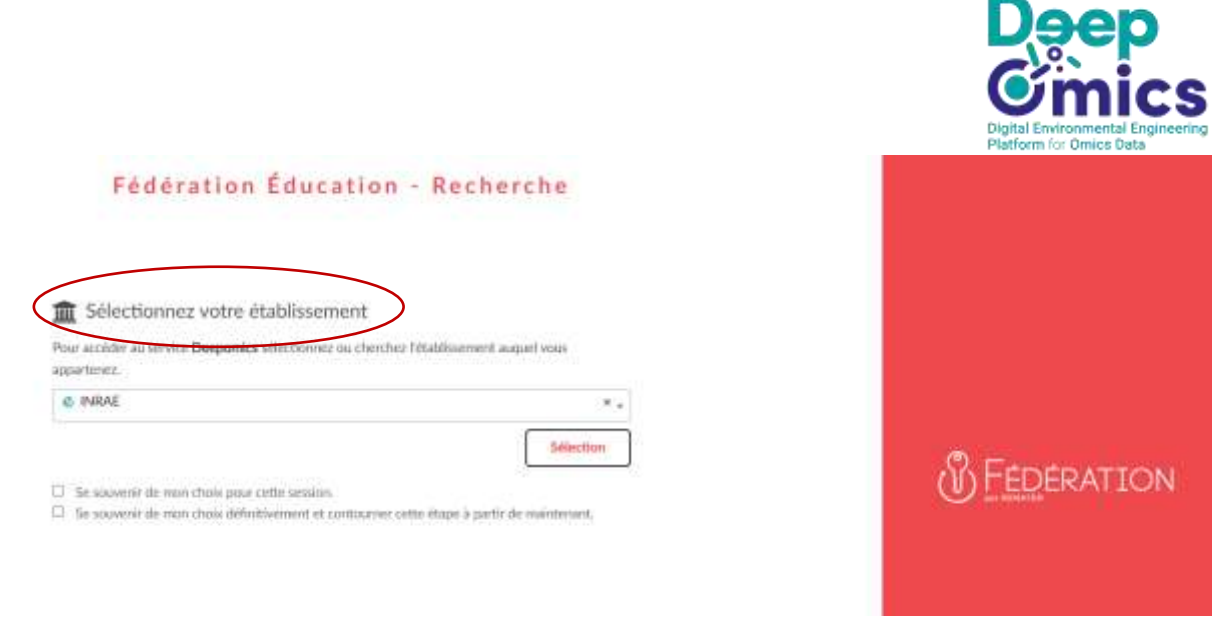

Overview of the sign-in page in Renater federation (step 1).

| RÉPUBLIQUE<br>FRANÇAISE<br>Julent<br>Apathol<br>Anamenat               |                      |
|------------------------------------------------------------------------|----------------------|
| Bienvenue sur le portail d'authentification aux applications INRAE     | Support Applications |
| Veuillez vous authentifier                                             |                      |
| Identifiant  Mot de passe  Voir mes dernières connexions  Se connecter |                      |
| J'ai perdu mon mot de passe                                            | Mentions legales     |

Overview of the sign-in page in Renater federation (step 2)

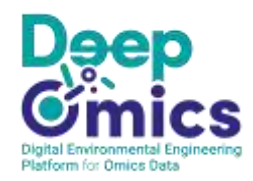

You are now connected to DeepOmics IS through your personal account.

| mics                                                                                 | 1           | P. IX                         | Anushi to 21 gives                                                                                                    | -          |
|--------------------------------------------------------------------------------------|-------------|-------------------------------|----------------------------------------------------------------------------------------------------|------------|
| 🖷 Hame 🗣 Projects 👘 Anda analysh                                                     | 25 Ad       | ninistration •                | & DADAZ                                                                                                    | Ø Kasytsk  |
| Projects                                                                             |             |                               |                                                                                                    |            |
| Q last,                                                                              |             |                               |                                                                                                    | + Avegaged |
| Project +                                                                            | Status<br># | Coordinator g                 | Detail #                                                                                                    |            |
| 100 denne AD Inhilh Poletier<br>Bonne penjiett. 4D Inhilhitton diata, Ginam Poletier |             | LONIO CHIPLEUR                | 50xtt: 2013-10-01 Exil: 2010-16-31<br>Contact person: Officer OrdPLEDR<br>2 separtiveental series 4.1 Sampling campaigns      | • Show     |
| 400 00_drms_AD_plants                                                                |             | A HIGHE BUT DWEIN: DE CISTERN | Start: 2023-01-23 - Grid<br>Contact present: MININE BIZE DIPUTZAC DE CASTERN<br>El reperimental series & 2 Sempling companyon | • Suw      |

Overview of a user welcome page

You can start using the interface. When connected, you have access to the public projects of DeepOmics, including 2 demo datasets:

- 00\_demo\_AD\_inhib\_Poirier: a demo dataset for lab-scale experiments; it contains data from Dr Simon Poirier's PhD work (2013-2016) on anaerobic digestion inhibition by phenol or ammonia (2 experimental series, with 48 biosamples for each). This project was supervised by Dr Olivier Chapleur (INRAE-PROSE).
- *00\_demo\_AD\_plants*: a demo dataset for full-scale processes; it contains data related to the feeding and sludge sampled from 6 various AD plants, (one time point per plant, total of 20 biosamples). The data has been anonymized.

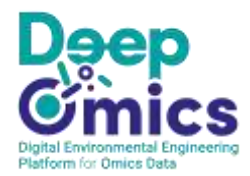

## 5. Which bioinformatics pipeline to use?

To analyze amplicon sequencing data, processing them with bioinformatics tools is required before data interpretation.

In DeepOmics IS, we provide the link <u>https://forgemia.inra.fr/cedric.midoux/deepomics16S</u>) to the pipeline we recommend for <u>16S rRNA gene metabarocoding analysis</u>, for 4 main reasons:

- this pipeline is based on state-of-the-art tools, including DADA2<sup>1</sup> and FROGs<sup>2</sup>;
- the output files generated by the pipeline are directly compatible with import into DeepOmics;
- if all the users employ the same bioinformatics pipeline, it will promote data homogeneity and intercomparability;
- the pipeline is suitable for an information system, enabling the addition of datasets by batches or individually, without the need to run the pipeline again on the whole database.

As stated in the introduction, **both single-end and pair-end data** are supported presently.

| Deep<br>Omics | P        |                   | RIAL                         | Anuser to 20 powerance of Castrant |
|---------------|----------|-------------------|------------------------------|------------------------------------|
| # Home        | Projects | in these analysis | 💁 Administration 👻           | I DADA2 I Easylés                  |
| Projects      |          |                   |                              |                                    |
| Q brech.      |          |                   |                              | + Monepropert.                     |
|               | Link     | k to the recom    | nmended bioinformatic pipeli | ine (gitlab page)                  |

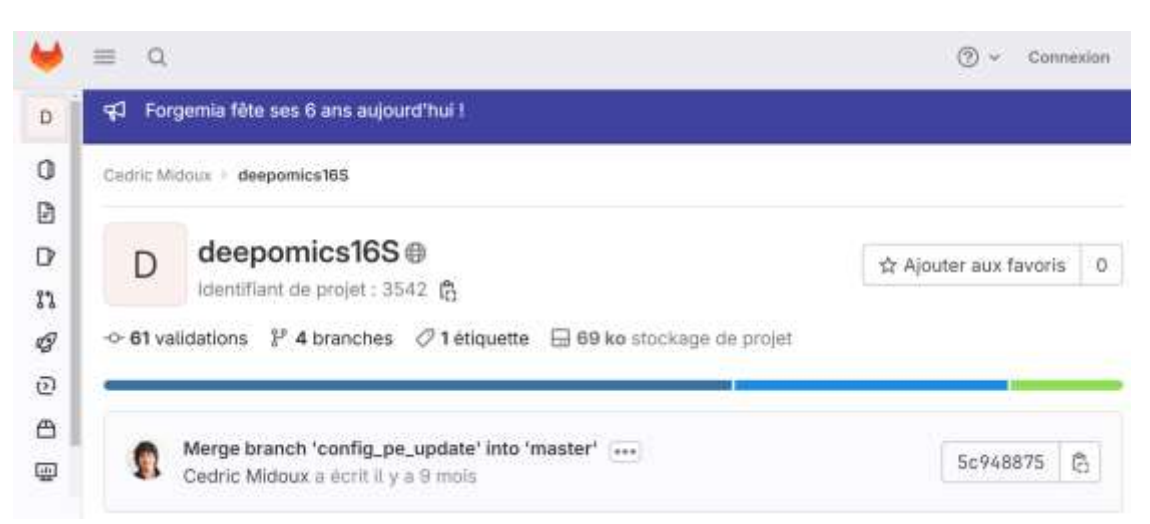

Overview of the Gitlab page dedicated to deepomics16S bioinformatic pipeline

<sup>&</sup>lt;sup>1</sup>Callahan BJ, McMurdie PJ, Rosen MJ, Han AW, Johnson AJ, Holmes SP. DADA2: High-resolution sample inference from Illumina amplicon data. *Nat Methods* **13**, 581–583 (2016). <u>https://doi.org/10.1038/nmeth.3869</u> <sup>2</sup> Escudié, P, Auer, L, Bernard, M, Mariadassou, M, Cauquil, L, Vidal, K, Maman, S, Hernandez-Raquet, G, Combes, S, Pascal, G. FROGS: Find, Rapidly, OTUs with Galaxy Solution, *Bioinformatics*, Volume 34, Issue 8, 15 April 2018, Pages 1287–1294, <u>https://doi.org/10.1093/bioinformatics/btx791</u>

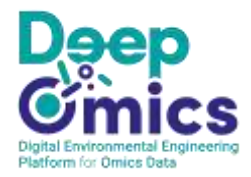

# 6. Easy16S, a complementary tool for statistical analysis of microbial ecology omics data

In DeepOmics, we also provide the link to a complementary tool named Easy16S, which can be used to lead classical multivariate and other statistical analysis of biom files generated by DeepOmics. Easy16S code is available on Gitlab (<u>https://forgemia.inra.fr/cedric.midoux/easy16s</u>).

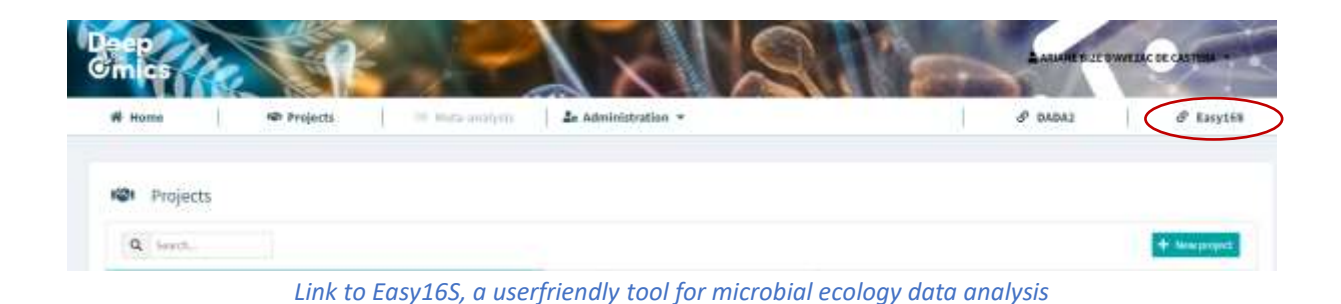

Easy16S (<u>https://shiny.migale.inrae.fr/app/easy16S</u>) is a user-friendly and free access shiny web application that enables the dynamics visualization of count data in microbial ecology (biom or other

entry formats) and the mapping of covariates.

| et For   | nomia fête ses 6 ans aulourribui l                                 | O · com               |
|----------|--------------------------------------------------------------------|-----------------------|
| Cedric M | doux > Easy16S                                                     |                       |
| E        | Easy16S                                                            | ☆ Ajouter aux favoris |
| -0- 90 v | alidations 🚏 7 branches 🧷 4 étiquettes 🗔 7,6 Mo stockage de projet |                       |
|          | more details for summaryTransfo                                    | [rayment]             |

Overview of the Gitlab page dedicated to Easy16S

The plots generated in the interface can be downloaded as images. Moreover, the code used to produce each plot can be displayed, copied and pasted in an external text file, to keep trace of the analysis.

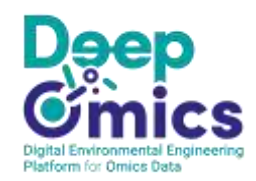

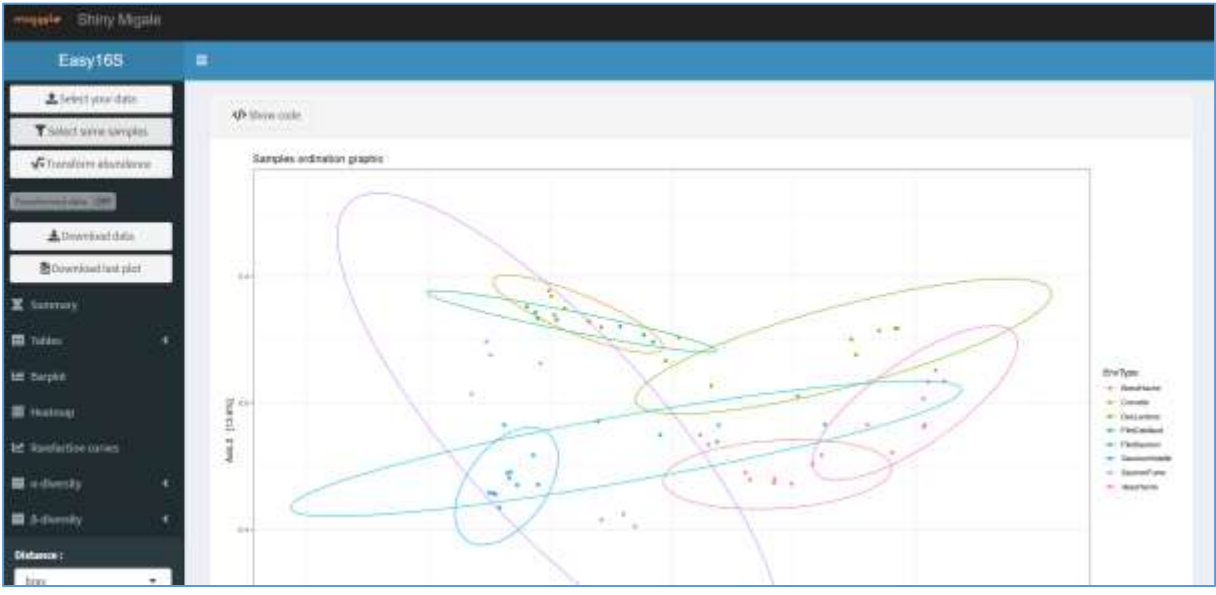

Overview of Easy16S interface (using one of Easy16S demo dataset)

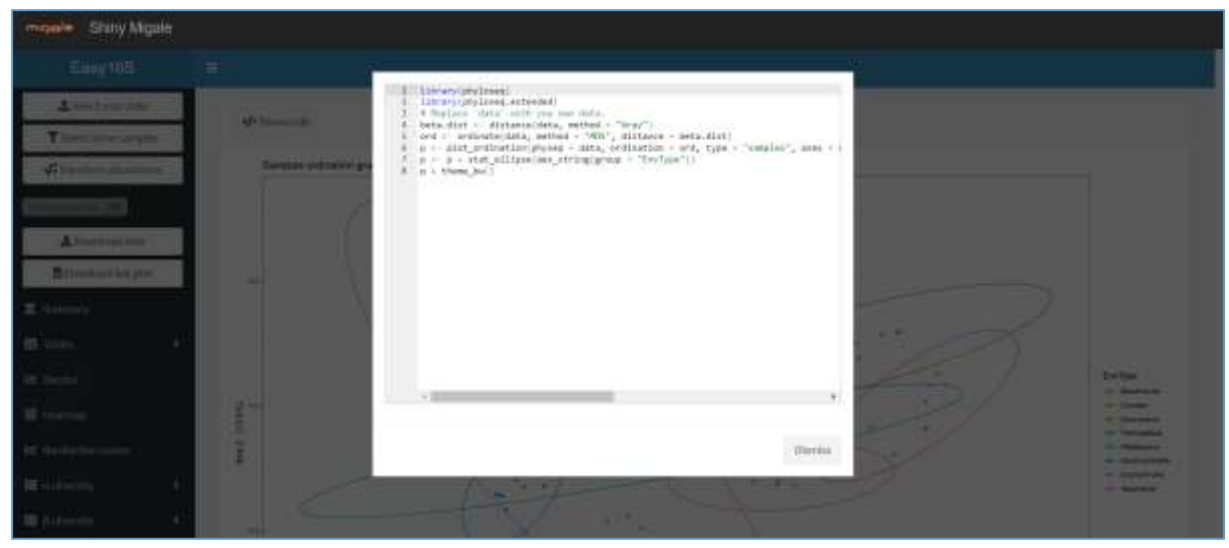

Overview of the code display functionality in Easy16S

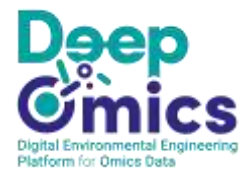

## 7. File formats for the import of biom files and metrics

If you are using the pipe-line recommended for DeepOmics, the biom file will be in the correct format and the metrics file in the correct format will automatically be generated.

The biom file must be provided in format biom-1.0.

https://biom-format.org/documentation/format\_versions/biom-1.0.html

A metrics file must also be provided. It must be a tab-separated file with the following headers:

"Sequencing sample code": the code for the biosample/fastq (same as in DeepOmics and as in the biom file).

"Input reads": number of raw reads for each sample

"Post-process reads": number of reads after the preprocessing, for each sample

"Nb ASV": number of amplicon sequencing variants in each sample.

In this metrics file, each line corresponds to one biosample.

An example of such file is provided below:

| Sequencing sample code | Input reads | Post-process reads | Nb ASV |
|------------------------|-------------|--------------------|--------|
| DIG_3_f_MAX            | 43006       | 33621              | 56     |
| DIG_3a_s               | 63190       | 31427              | 192    |
| DIG_3a_s_MAX           | 71649       | 37428              | 237    |
| DIG_3b_s               | 81791       | 42241              | 207    |
| DIG_4_f                | 108888      | 80711              | 236    |
| DIG_4_s_MAX            | 68089       | 38158              | 243    |

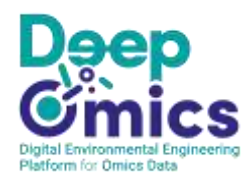

## 8. DeepOmics key concepts

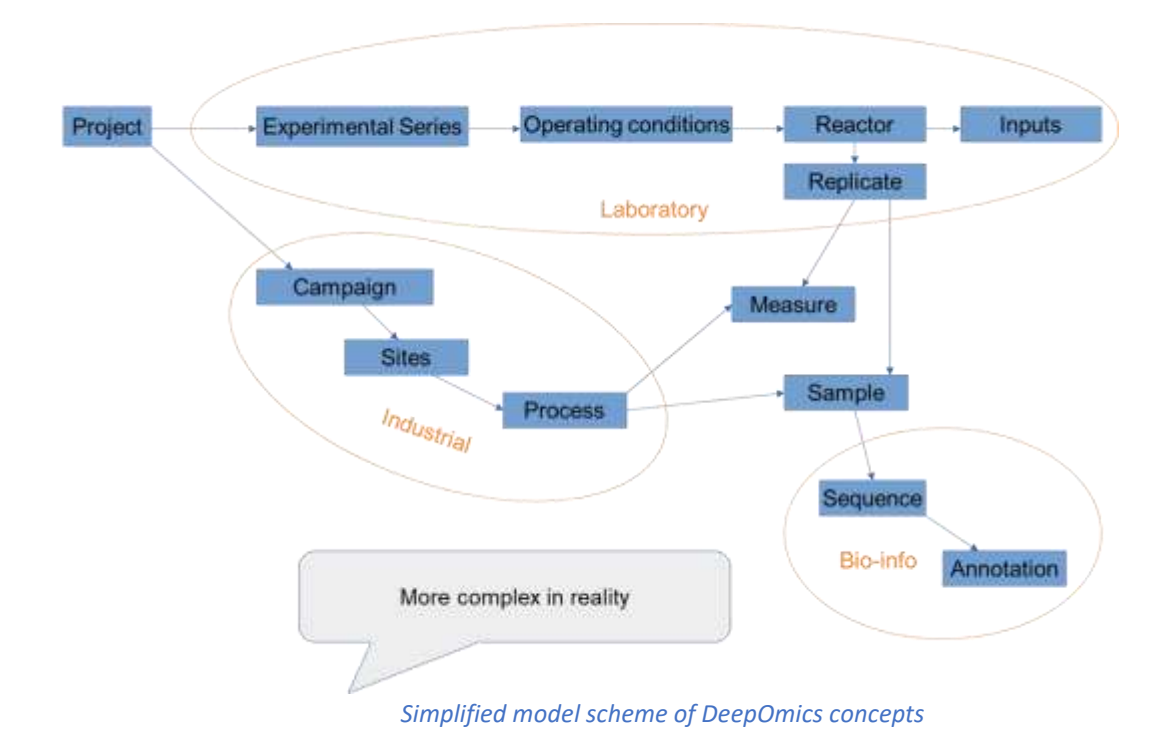

#### 8.1 Lab-scale process data

#### Project's input management

The inputs are the compounds and elements which will be used in the reactors (feeding, gas, inocula, buffers, matrix, pure microbial strain, ...). They are described according to a controlled vocabulary and they are defined at the scale of the project.

#### Experimental series

They represent a consistent batch of experiments led into reactors or pilots, with a project. They are structured into operating conditions and replicates.

#### Operating conditions

Each reactor can be composed of 1 to 10 distinct compartments. A given operating condition can be defined at the level of the reactor (if it is identical for all compartments) or at the level of each compartment. In each operating condition, you will be able to define replicates.

#### Replicates

Reactors which were subjected to the exact same treatment; they are grouped by operating conditions.

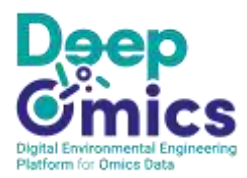

#### 8.2 Industrial and field process data

#### Sampling campaigns, Sampling site and Biotechnological Process

You need to start by creating a **'Sampling site'**, which corresponds to the industrial site from which the samples originate (e.g: a wastewater treatment plant).

Secondly, you need to create a **'Biotechnological process'**, with the precise description of the process and reactor from which the samples originate. Indeed, a single industrial site can gather several processes (e.g. activated sludge, anaerobic digester), hence the relevant ones.

Finally, you need to create a 'Sampling campaign' and you will then be able to enter your data.

#### Biosamples

**Biosamples** represent physical samples for which you plan to perform meta-omics analysis. It is advised to create them in DeepOmics before the acquisition of the corresponding meta-omics data. You can add multiple biosamples at a time by clicking on '+ Import biosamples' (batch mode, through the filling and upload of a template).

Alternatively, it is possible to create biosamples manually, one at a time, by clicking on **'+ New biosample'** (interactive mode).

## 9. DeepOmics structure and key functionalities

#### 9.1 Projects

The DeepOmics data warehouse is organized into *Projects*. Each connected user can create projects and indicate the project *Coordinator* (himself or a third person). The project *Coordinator* can in particular define:

- the project *Status*: *private* (all the project data are private) or *public* (all the project data are public); the project *Status* can be modified at all time;
- the list of *Participants*: all participants of the project have the same rights, namely reading and writing data;
- the list of *Observers*: observers have access to the project in read only mode.

| mas //                                                                       | N           | RXX                            | A ASIM PLET DAVEZ                                                                                                    | AC DE CASTERN - |
|------------------------------------------------------------------------------|-------------|--------------------------------|----------------------------------------------------------------------------------------------------|-----------------|
| 🕷 Nome 🗣 Projecta 👘 Mada-analysi                                             | ab Adr      | ministration •                 | & DADA2                                                                                                    | 8 Easy165       |
| Projects                                                                     |             |                                |                                                                                                    |                 |
| Q. Seath_                                                                    |             |                                |                                                                                                    | + les proprié   |
| Project +                                                                    | Status<br>O | Coordinator g                  | Detail e                                                                                                    |                 |
| 100 deine AD_inhib Poirier<br>Deres project 40 Febblier data, lienes Poirier | -           | LOIvie CHAPLEON                | Start: 1913-19-01 (Frd. 2018-19-31)<br>Contact parameter: Obvior CHARLESH<br>2 experimental series & 1 Sampling campaigns    | · United        |
| 400 00 _denso_AD_pleats<br>to dense_AD_pleats                                |             | Annal buy traiting the castern | Barts 2021-05-03 End<br>Cartact person: Altitude BUE DWW(224) DK CAST59A<br>O separativential aurios & 2 Sartaling Languigns | • Since         |

Overview of a user welcome page, with the project table

| Project       * 00_dermo_AD_inhib_Point         Name:       Dermo project_AD inhib_Pointer       Code:       00_derma_AD_ANB_Pointer         Same:       Oblee CHMPLEM       Cartast pesse:       Oblee CHMPLEM         Tag:       AMBRECK, andorotic diggetive, releasement, tailet, phenol, annonever, tienwate:       Oblee CHMPLEM       Cartast pesse:       Oblee CHMPLEM         Tag:       AMBRECK, andorotic diggetive, releasement, tailet, phenol, annonever, tienwate:       USE       USE         Same:       Same: TOURTER, Angelase GUERNINE, CHRPSTELLE BURGAUL, threoder annonever, tienwate:       USE       USE         Same:       Jamin       Same: TOURTER, Angelase GUERNINE, CHRPSTELLE BURGAUL, threoder BOUCHEZ, Analade BURE DAREECK DE CHETANA, Oblee CHAPLEM         Same:       Jamin       Same: TOURTER, Angelase GUERNINE, CHRPSTELLE BURGAUL, threoder BOUCHEZ, Analade BURE DAREECK DE CHETANA, Oblee CHAPLEM         Same:       Same: Tourter and and on the Samon Fasile's SPHQ sock or annoecdu digeston inhibitation try project was supervised by US Oblee Chaplewe.         Project:       Same: Same: Samon Fasile's SPHQ sock or annoecdu digeston inhibitation try project was supervised by US Oblee Chaplewe.         Project:       Same: Samon Fasile's SPHQ sock or annoecdu digeston inhibitation try project was supervised by US Oblee Chaplewe.         Project:       Same: Samon Fasile's SPHQ sock or annoecdu digeston inhibitation try project was supervised by US Oblee Chaplewe.                                                                                                    |                      | HØr Projects III. Mela-enelysis                                                                                             | 20 Administration +                               |                                             | & DADA3 | & Lay11 |
|----------------------------------------------------------------------------------------------------|----------------------|----------------------------------------------------------------------------------------------------|---------------------------------------------------|---------------------------------------------|---------|---------|
| Name:     Deriv proper: AD induction data, Since Pointer     Code:     out, dema, AD, Adda, Fability       Canada Huano     Obler: CHAPLERI     Canada Huano     Obler: CHAPLERI       Tags:     Ath Edits, assophytic digetility, nicescentri, balch, phenol, summorium, Teiswatte     Santa Huano       Status     Satta Fability     Satta Fability       Tags:     Jatta Fability     Satta Fability       Satta Fability     Satta Fability     Satta Fability       Patha Hall     Satta Fability     Satta Fability       Satta Fability     Jatta Fability     Satta Fability       Patha Hall     Satta Fability     Satta Fability       Patha     Jatta Fability     Satta Fability       Patha     Jatta Fability     Satta Fability       Patha     Jatta Fability     Satta Fability       Patha     Jatta Fability     Satta Fability       Patha     Satta Fability     Satta Fability       Patha     Satta Fability     Satta Fability       Patha     Satta Fability     Satta Fability       Patha     Satta Fability     Satta Fability       Patha     Satta Fability     Satta Fability       Patha     Satta Fability     Satta Fability       Patha     Satta Fability     Satta Fability       Patha     Satta Fability<                                                                                                    | oject * 00           | _demo_AD_inhib_Poiner                                                                                                    |                                                   |                                             |         | 2 8     |
| Same Triategy and Same Triategy and Same Triategy | Dertio               | propert: Ad inhibition stata, Simon Pointer                                                                                 | Code:                                             | 00, Jenu, A0, Johb, Pokier                  |         |         |
| age:     Antibilition, assentation of digretion, releasement, balance, phenol, permovanem, biowante       hart dete:     3EES 10-01       hart dete:     3EES 10-01       hart dete:     pathin       pathin:     pathin:       hart dete:     Sever PERMENT, Angelow GUENNE, CHRYSTELLE BUREAU, THEODORE BOUCHEZ, ANNAEZ BURE DAVEEAU DE CASTEAN, Obivier CHRYLTON       hart dete:     Sever PERMENT, Angelow GUENNE, CHRYSTELLE BUREAU, THEODORE BOUCHEZ, ANNAEZ BURE DAVEEAU DE CASTEAN, Obivier CHRYLTON       hart downer:     The project contains dota from the Sinion Parisier's PHO book on on severable digetion inhibition hy preveit or annaesis. This project was supervised by Dr Divier Chapteou       opient's website:     -       opient's website:     -       opient's website:     -                                                                                                    | op/in                | CHAPLESH                                                                                                    | Cantast person:                                   | Of aller CHAPLEUR                           |         |         |
| hart defer     3103-10-01       hart defer     3005-10-31       harts     paties       harts     paties       harts     denor PDRREEK, Angelan GUEINE, CONVENTION BURGHE, HOUCHES, ANNAE BURGHER DREEKE DE CASTENA, Divine CHAPILON       harts operation     entry       harts operation     interpreter Dorthering data from OV Simon Pacine's SPID work on orienterfold digestion inhibition by greekel or annexels. This project was supervised by Dr Divine Chapters.       hight's reformed     -       hight's reformed     -       hight's reformed     -       hight's reformed     -                                                                                                    | 100.00               | Son, anotrobic digestion, microcosts, balch, phenol, ammoni                                                                 | um, Teowaste                                      |                                             |         |         |
| Millionia     2005/06/301       Materia     patie       Materia     Second Possible, Angelace GUENNE, CHRYSTELLE BUREAU, THEODORE BOUCHEZ, ANARE BUE DAVEENE DE CASTENA, Onlive CHAPTERN       Materia     introductionia       Materia     introductionia       Materia                                                                                                    | 1113                 | 19-91                                                                                                    |                                                   |                                             |         |         |
| hata:     patile       wridgamba:     Second POINTER: A registive GUENHIE, CHRYSTELLE BUREAU, THEODORE INCUDIET, ANNALE BUE UNKEEN: DE CANTERN, ONlive CHRYSTELLE       tamore:     Project contains dool from Or Simon Pointe's Philo acck on an secolds digestion infibition by greated or annaceis. This project was supervised by Dr Divier Chapters.<br>Theorie data were entended in the data weighters: a door of data.       vient's wride:     -       vient's relicier:     -                                                                                                    | 3004-                | 10-30.                                                                                                    |                                                   |                                             |         |         |
| harticipamia:     Seven PORAPER, Angelian GUENAL, CHRYSTELLE BUREAU, THEODORE BOUCHEZ, ANARE DUE D'ANTEAU DE CASTEAU, DRive CHAPTERN       Statement:     Project container dota from to Senon Posiele's PHO work on an encloke digestion inhibition by greated or antenenia. This project was supervised by Un Divier Chapters.<br>Project and a wern entracid in the data washing as a domo dotatat.       State bounds:                                                                                                    | pairie               |                                                                                                    |                                                   |                                             |         |         |
| Statework:       enquity:         Autorom:       This project nontains dob/from Or Simon Painler's PHO sock or anseroble digestion infibition by great or annousle. This project was supervised by Ur Divise Chapters.         Specific restricts whends:       -         Specific restricts whends:       -         Specific restricts whends:       -         Specific restricts whends:       -         Specific restricts whends:       -         Specific restricts whends:       -         Specific restricts whends:       -         Specific restricts whends:       -         Specific restricts whends:       -         Specific restricts:       -         Specific restricts:       -                                                                                                    | since                | PORTER, Angeles GUENNE, CHRYSTELLE BUREAU, THEODOR                                                                          | E BOUCHEZ, ARABE BUT D'AREAC DE CASTENA.          | Olivine CHAPLEUR                            |         |         |
| Accentage : This project nortalies data term for Senior's PHO work or an exercise digestion infibition by greated or annexeds. This project was supervised by the Divise Chapters.<br>These data were established in the data weerbound as a domo dataset.<br>Seniort's vehicles                                                                                                    | : (1915)             | C.                                                                                                    |                                                   |                                             |         |         |
| togait's websile :<br>togait's websile :<br>converts witchen every<br>end parents :                                                                                                    | This p<br>Those      | roject contailes data from Dr Simon Pairles's PhD work on ana<br>data were entered in the data wamphowar as a dono dataset. | rrobic digestion inhibition by preval or armonia. | This project was supervised by Dr Dilvier C | tapleon |         |
| hujetts nikooso -<br>zuoriti: aticles empty<br>est patents:                                                                                                    | etste: -             |                                                                                                    |                                                   |                                             |         |         |
| kineriti: urbidan<br>eri parenta:<br>Man decemente 🗮 erita Tama Banarta V 115 100                                                                                                    | rforence -           |                                                                                                    |                                                   |                                             |         |         |
| Washermann . B. Alle Baraneth Hanning H 14 Mil                                                                                                    | ntichei empti<br>tal | ř                                                                                                    |                                                   |                                             |         |         |
| And increased. In State Andread of Links by 30 and                                                                                                    | anett: 🖪 🕸           | (16, Wales/Resaucts, Priesd pdf, 12,9 Mb)                                                                                   |                                                   |                                             |         |         |
| 2014 http://www.mia.put/(4.3.00)                                                                                                    | <b>B</b> +           | (166-64) fragmenta.pdf (4-3-86)                                                                                             |                                                   |                                             |         |         |

Within a project, 3 main modules are available, accessibles through tabs, from left to right:

- 1. a tab dedicated to *Lab-scale process data* (or small reactors or pilots)
- 2. a tab dedicated to Industrial and field process data (from full-scale processes)
- 3. a tab dedicated to *Meta-omics analysis* and data

Within each tab, a dynamics menu bar is available on the left, whose item list is contextualized according to the current screen.

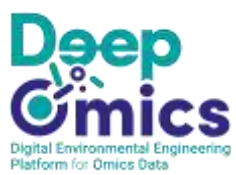

|                                                         |                    |                                                                       | Admisistration *                   |                          |             | & DADA2                                                                                                    | ∂ Eaty16     |
|---------------------------------------------------------|--------------------|-----------------------------------------------------------------------|------------------------------------|--------------------------|-------------|----------------------------------------------------------------------------------------------------|--------------|
| Project "00_                                            | démo_AD_inhib_F    | Poirier * 👻 view dotats                                               |                                    | <b>1</b> .7              |             |                                                                                                    | 3.00 M T     |
| Dias                                                    | icale process data |                                                                       | In Instantrial and Seld process da | na -                     |             | III Meta-emito a                                                                                                    | untime       |
|                                                         |                    |                                                                       |                                    |                          |             |                                                                                                    |              |
| Froject's input:<br>management                          | 上 Experi           | mental series                                                         |                                    |                          |             |                                                                                                    |              |
| ProjectSinput<br>allagement<br>Stopenmantat series      | L Experi           | mental series                                                         |                                    |                          |             |                                                                                                    | + Americania |
| Project's input<br>an agement<br>g to journant a soline | L Experi           | mental series                                                         | Custost person                     | Start date               |             | Operaturs                                                                                                    | + Margaret   |
| Projects input<br>anagement<br>Comments series          | L Experi           | mental series<br>Soperivental seles<br>D 7014<br>Assession totalities | Custact persons                    | Start date<br>2014-03-03 | Since PORCE | Operators<br>r, crementatione existence existence existence existence existence existence existence existence existence exist | + Meetineen  |

Overview of the tab "Lab-scale process data"

| R Home                                                                                    | @ Projects      | 12 Hote and pti                                                                  | 2: Administration - |                          | & DADA2                  | Ø Easy11          |
|-------------------------------------------------------------------------------------------|-----------------|----------------------------------------------------------------------------------|---------------------|--------------------------|--------------------------|-------------------|
| Project "00_t                                                                             | Jemo, AD_inhib, | Poirier " 👻 Vew datata                                                           |                     |                          |                          |                   |
|                                                                                           |                 |                                                                                  |                     |                          |                          | No. 10            |
| August of                                                                                 |                 |                                                                                  |                     |                          |                          |                   |
| deatriel<br>Langing step                                                                  | / Samp          | ling campaigns o                                                                 |                     |                          |                          |                   |
| deatried<br>L'amplièng stres<br>disolucificatiogical<br>constan                           | A Samp          | ling campaigns o                                                                 |                     |                          |                          | + New Campaign    |
| deatrial<br>Gangling step<br>distact real optical<br>scenare<br>Gangling campaigns        | A Samp          | ling campaigns 🛛                                                                 | Contact person      | Start data               | Operators                | + new caregoige   |
| deatrial<br>• Sampling step<br>. Universited optical<br>objection<br>• Sampling campaigne | A Samp          | fing campaigns ©<br>fans<br>fans<br>fans<br>fans<br>fans<br>fans<br>fans<br>fans | Contact person      | Start date<br>2004-00-05 | Operators<br>Stram PO0E5 | + New Constantion |

Overview of the tab "Industrial and field data"

| oop<br>om gs                                                                  |                         | -                       |                                      |            | Autority II       | LE RIWEZAC DE CASTERS - |
|-------------------------------------------------------------------------------|-------------------------|-------------------------|--------------------------------------|------------|-------------------|-------------------------|
| # Home                                                                        | IP Projects             | ileto acorym 🔰 Zo Admin | istration *                          |            | & DADA3           | ₿ Kasy165               |
| Project "00_,                                                                 | demo_AD_inhib_Pairier * | 🛩 View dataila          |                                      |            |                   |                         |
| <u>h</u> tabə                                                                 | cale process data       | -                       | Sa Industrial and field process data |            |                   | emics analysts          |
| Bolinthematics<br>A theorematics<br>III Electropic results<br>Sequencing runs | Sequencing rul          | 15 <b>0</b>             |                                      |            |                   | + new sequencing        |
| Procedure                                                                     | Ratione                 | Sequencer               | Status                               | Date       | Uter              | Procedure               |
| P PCR conditions<br>9 Reliceant att                                           | X NH4<br>45 samples     | NAME PROSE POR          | Related                              | 2015-01-25 | CHRYSTELLE BUNEAU | AH4_publication         |
| E Generating name<br>Bolenformatik Analyses                                   | X Phenol                | INFINE PROSE PORT       | finitial                             | 2010-05-00 | CORSTELLE BUREAU  | Photol, gubfication     |
| A Software<br>Bioinformatic workflow                                          |                         |                         | × 1                                  | 8          |                   |                         |

Overview of the tab "Meta-omics analysis"

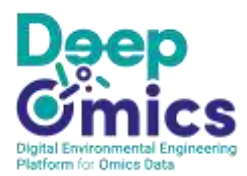

#### 9.2 Lab-scale process data

This tab is adapted to process reactors for which highly detailed information is available (operating conditions, nature and amount of the influents, etc), and/or if the experimental design includes replicates.

It contains functionalities related to:

- *Project's input management*: for lab-scale process data, the pool of inputs added to the reactors must be defined in the first place; inputs are categorized according to a controlled vocabulary and they include all types of residual bioresources (waste, sludge, biomass, effluent), as well as gas, chemical compounds, matrices, pure microbial strains, etc. The inputs are defined at the project level.
- *Experimental series*: the experimental series are structured into *Operating conditions* and, within each operating condition, into *Replicates*.

| Project *00, ال                                              | , demo_AD_inhib_Poirier ™ → Wee intails                                                                                                    | Sa Industrial and Skild process data                                                                                                    | III Meto-omics analysis                                                      |
|--------------------------------------------------------------|----------------------------------------------------------------------------------------------------|----------------------------------------------------------------------------------------------------|------------------------------------------------------------------------------|
| derestary<br>Project Lagan<br>angelent<br>Depertmental water | <ul> <li>Project's input management @</li> <li>Amilable input</li> <li>Amilable input</li> <li>Ami</li></ul> | Silewate/food And Pood Processing Hants/large Producers<br>reason reason<br>company reason<br>Company reason<br>Citizer the company's name<br>City<br>Chemandia<br>Codisciser state<br>Uniter the collection state | a, Industrial : Biosemple: 0 + Ass?<br>Company settlety<br>Country<br>Traves |
| Project "00_                                                 | demo_AD_Inhib_Poirier * < successful at                                                                                                    | the interface "Project's input mo                                                                                                    | anagement"                                                                   |

SIMULT FORER, CHRYSTELLE BLEEAU, ODWIN CRAFLEUR

SINNE FORER, CHRYSTELLE BUREAU, ORMIN CHAPLEUM

Chiney Charlenge

A CRAW CHARLEN

2014-00-03

2014-02-24

L NH4

Prepai

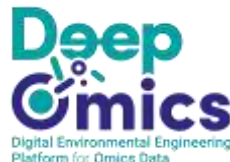

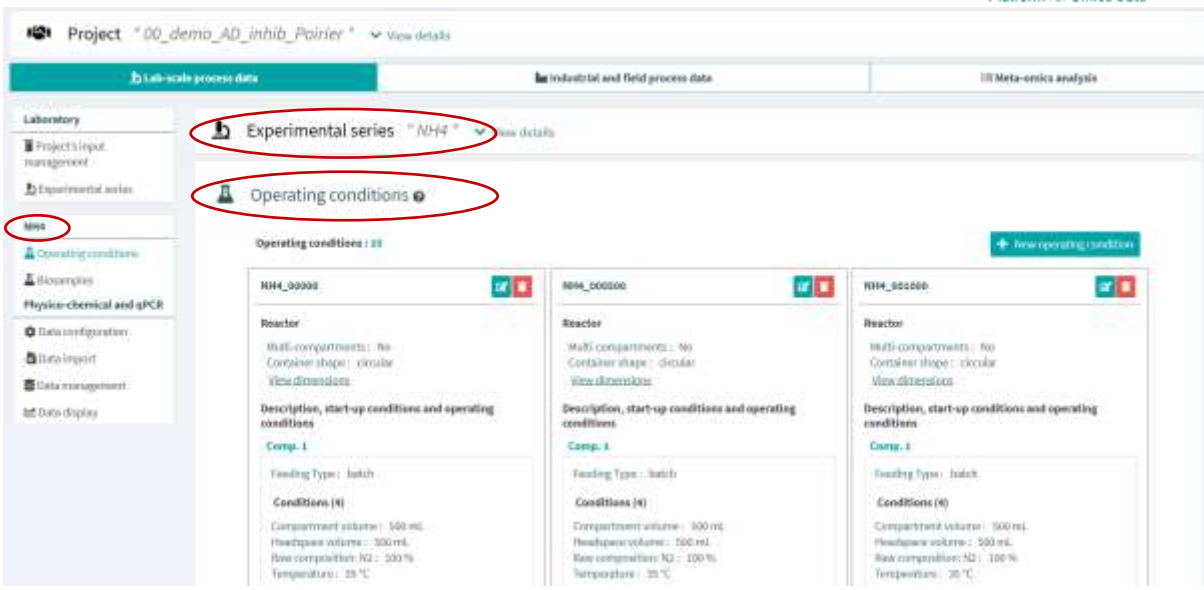

Overview of an experimental series selected in the list of "Experimental series" (Operating conditions)

The *Replicates* are visible at the bottom of the interface for *Operating Conditions*.

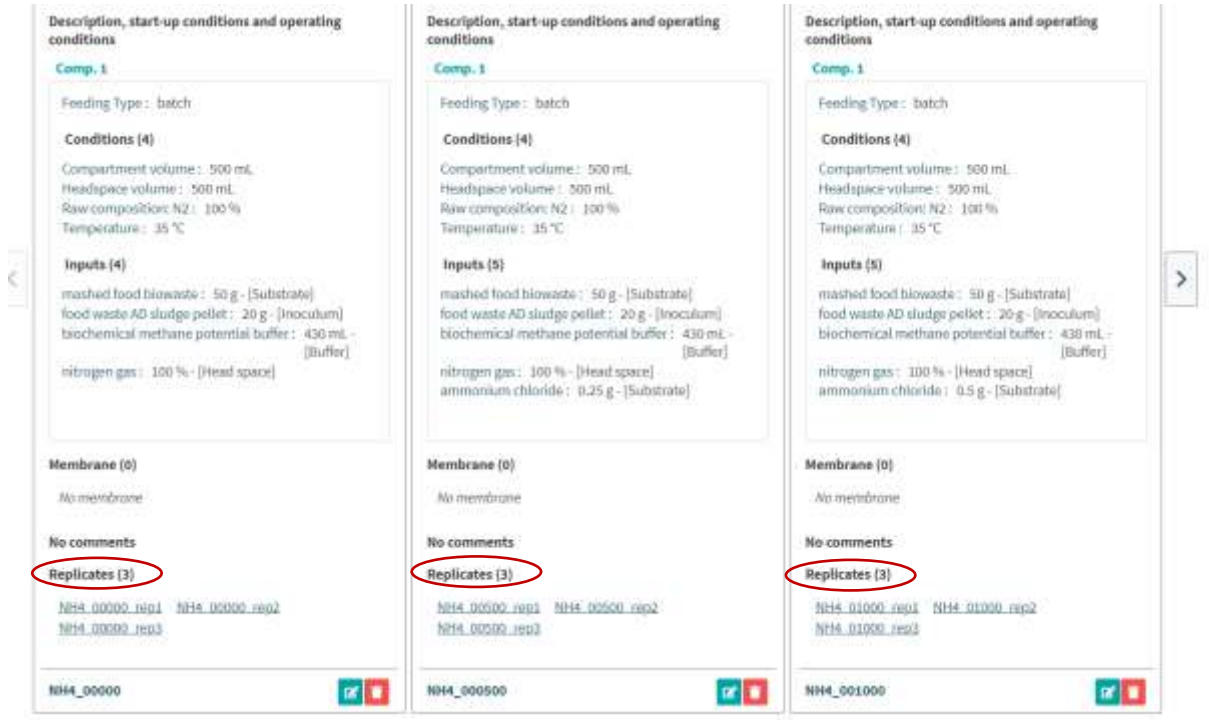

Overview of an experimental series selected in the list of "Experimental series" (lower part: Replicates)

Within the *Experimental series* interface, you can notice, in the left menu bar, a group of functionalities dedicated to *Physico-chemical and qPCR* data (*Data configuration*, *Data import*, *Data management*, *Data display*).

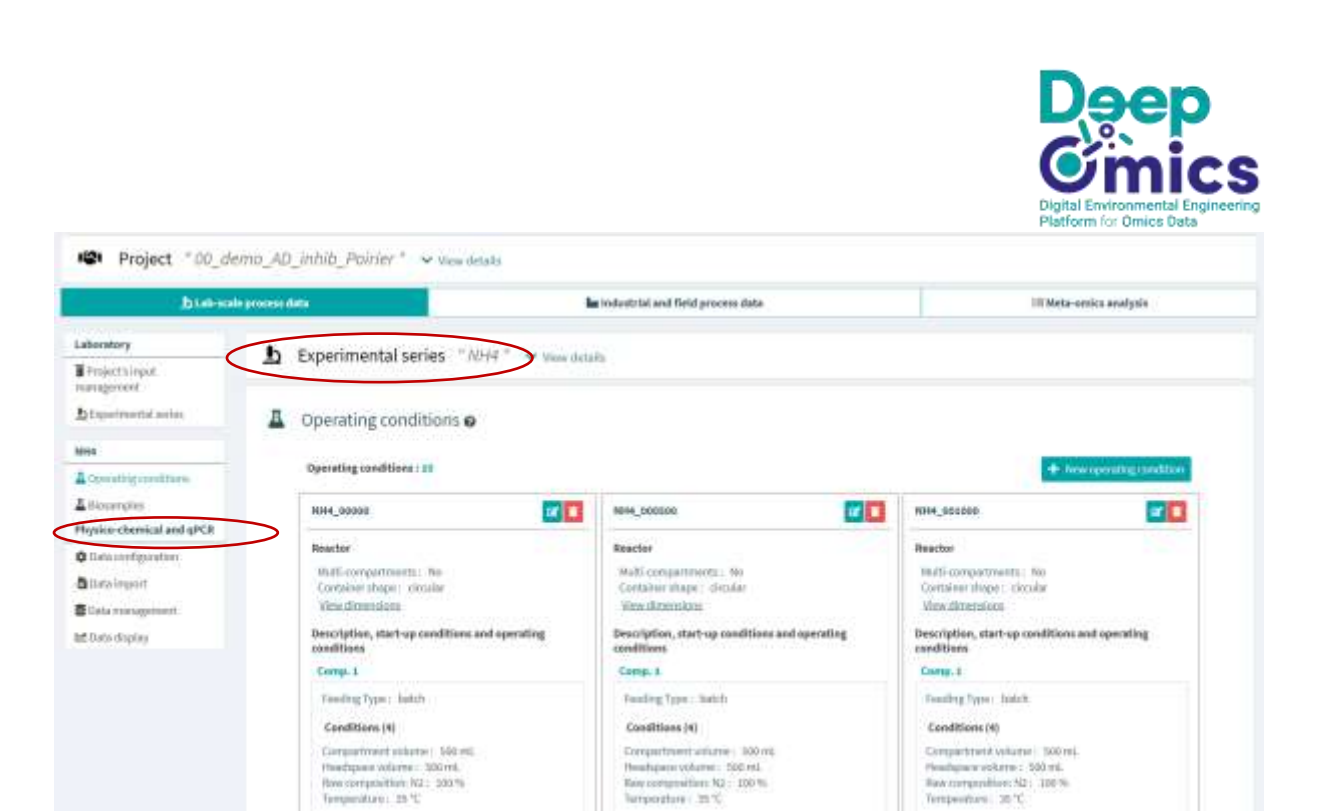

*Overview of an experimental series selected in the list of "Experimental series" (Physico-chemical and qPCR)* 

In the left menu bar, the *Biosamples* functionality displays all the biosamples of the considered *Experimental series*. *Biosamples*, created by the project users, are the virtual equivalent of a real experimental sample and they are defined in order to subsequently upload the associated amplicon sequencing data.

| Jmics ///                                                                                                    |                                                                                                    | X                                                                                                    |                                                                                                    | ARMANE BIZE DAWE ZAC DE CASTELIN                                                                                                    |
|----------------------------------------------------------------------------------------------------|----------------------------------------------------------------------------------------------------|----------------------------------------------------------------------------------------------------|----------------------------------------------------------------------------------------------------|----------------------------------------------------------------------------------------------------|
| # Home 🕪 I                                                                                                    | Projects III III III III III IIII IIII IIIII                                                                                                    | 2e Administration +                                                                                                    |                                                                                                    | Ø DADA2 Ø Easy181                                                                                                    |
| Project "00_demo                                                                                                    | _AD_inhib_Poirier * 🐱 view det                                                                                                    | when                                                                                                    |                                                                                                    |                                                                                                    |
| La La de a service prove                                                                                                    | erss data                                                                                                    | in instructurial and field process of                                                                                                    | fata                                                                                                    | 💷 Meto versios analysis                                                                                                    |
| Laboratory                                                                                                    |                                                                                                    | ~                                                                                                    |                                                                                                    |                                                                                                    |
| Prejectsinget                                                                                                    | Experimental series 705                                                                                                    | ** Yew details                                                                                                    |                                                                                                    |                                                                                                    |
| a formation and a second second second second second second second second second second second second second se                                                                                                    |                                                                                                    |                                                                                                    |                                                                                                    |                                                                                                    |
| 22 Cignit Harrison Sol Vis.                                                                                                    | A Biosamples o                                                                                                    |                                                                                                    | A Sportfungerplan S                                                                                                    | + Inspect Discoveration + these Discoverages                                                                                                    |
| And a series and as a series                                                                                                    | A Biosamples O                                                                                                    | Sampling location                                                                                                    | Lagent frammergation - N                                                                                                    | + Hepert Desamption + How Desampte                                                                                                    |
| Operating constitutes                                                                                                    | Biosamples                                                                                                    | Sampling location                                                                                                    | Date 2014-10-21.1200                                                                                                    | Perceptionangen     Perception     Description     Som off pelot                                                                                                    |
| A chemical series                                                                                                    | Biosamples  Cede Sum, owa, dwass European Sumples                                                                                                    | Sampling location<br>NH4, 2000 + NH4, 2000, H442, 1<br>NH4, 2000 - NH4, 2000, H442, 1                                                                                                    | Dete 2014-00-21 (1200)<br>2014-00-21 (1200)<br>2014-05-20 (1000)                                                                                                    | Propertitionamples     Proceedings      Description     Som off pelot     Nom off pelot                                                                                                    |
| La Colonia francé de la colonia de la colonia de la coloni                                                                                                    | Biosamples      Cede     S_20,0002,divens     E_20,0002,divens     S_20,0002,divens                                                                                                    | Sampling location<br>7844, 2000 + 1844, 2000, 1484, 1<br>1844, 2000 + 1844, 2000, 1492, 1<br>1844, 2000 + 1844, 2000, 1492, 1                                                                                                    | Date<br>2014-00-21.1200<br>2014-05-20.1000<br>2014-05-20.1000                                                                                                    | Propertitionamples     Proceedings     Description     Som off public     Nom off public     Som off public                                                                                                    |
| All Constant of the States of the States of                                                                                                    | Biosamples      Cede     S_01,0002,dayata     S_01,0002,dayata     S_01,0002,dayata     S_01,0002,dayata     S_01,0002,dayata                                                                                              | Sampling location<br>7844, 25000 + 1844, 25000, 1442, 1<br>1844, 25200 + 1844, 25000, 1442, 1<br>1844, 352000 + 1844, 25000, 1442, 1<br>1844, 352000 + 1844, 25000, 1442, 1                                                                                                    | Dete<br>Dete<br>2014-00-21.1200<br>2014-05-20.1000<br>2014-05-20.1000<br>2014-05-20.1000<br>2014-05-20.1000                                                                                                    | Competitionample     Competition     Competition     Competition     Competition     Competition     Competition     Competition     Competition     Competition     Competition     Competition     Competition |
| A Constant of Action<br>A Constant of Action<br>A Constant of Action | Biosamples      Cede     Sum onka dwate     Sum onka dwate     Sum onka dwate     Sum onka dwate     Sum onka dwate     Sum onka dwate     Sum onka dwate     Sum onka dwate     Sum onka dwate     Sum onka dwate         | Sampling location           NH41_22000 + NH4_22000, Hull_1           NH44_22000 + NH4_20000, Hull_1           NH44_202000 + NH4_20000, Hull_1           NH4_202000 + NH4_20000, Hull_1           NH4_202000 + NH4_20000, Hull_1           NH4_202000 + NH4_20000, Hull_1           NH4_202000 + NH4_20000, Hull_1           NH4_202000 + NH4_20000, Hull_1                                                  | Dete           2894.496-20.10000           2894.496-20.10000           2894.496-20.10000           2894.496-20.10000           2894.496-20.10000           2894.496-20.10000           2894.496-20.10000           2894.496-20.10000           2894.496-20.10000                             | Constraints     Constraints     Constraints     Constraints     Constraints     Constraints     Constraints     Constraints     Constraints     Constraints     Constraints                                      |
| Appendimental and the     Anne     Anne                                                                                                    | Biosamples      Cede     Sum, cond, doyate     Sum, cond, doyate     Sum, cond, doyate     Sum, cond, doyate     Sum, cond, doyate     Sum, cond, doyate     Sum, cond, doyate     Sum, cond, doyate     Sum, cond, doyate | Sampling location           NH41_25000 + NH41_25000_H0[2,1]           NH41_25000 + NH41_25000_H0[2,1]           NH41_05000 + NH41_25000_H0[2,1]           NH41_00000 + NH41_20000_H0[2,1]           NH41_20000 + NH41_20000_H0[2,1]           NH41_20000 + NH41_20000_H0[2,1]           NH41_20000 + NH41_20000_H0[2,1]           NH41_20000 + NH41_20000_H0[2,1]           NH41_20000 + NH41_20000_H0[2,1] | Dete           2894.496-20.10000           2894.496-20.10000           2894.496-20.10000           2894.496-20.10000           2894.496-20.10000           2894.496-20.10000           2894.496-20.10000           2894.496-20.10000           2894.496-20.10000           2894.496-20.10000 |                                                                                                    |

Overview of an experimental series selected in the list of "Experimental series" (Biosamples)

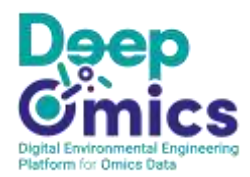

### 9.3 Industrial and field process data

This tab is adapted to data from full-scale processes (no replicates, usually less detailed information on the process, parameters and influents). It is structured into *Biotechnological processes*, which are associated to Sampling sites. The process type is defined according to a controlled vocabulary. Moreover, a form specific for each type of process is available to describe the process parameters (currently available: wet and dry anaerobic digestion, activated sludge; the other processes have a basic form until further developments).

| ti Lab-sca                     | de proceso data       | - Mit finduntrial and the | il process data | ill Neta-onic                              | z anatysis |
|--------------------------------|-----------------------|---------------------------|-----------------|--------------------------------------------|------------|
| tedustrial<br>Incharging star  | Sampling sites        |                           |                 |                                            |            |
| Elistectmological<br>processes | Q Seath.              |                           |                 |                                            | + Newski   |
| Pearling cantrellar            | Reme                  | Operators                 | Syndicate       | Location                                   | Processe   |
|                                | las Site_t<br>Hite_t  |                           |                 | Oty:<br>Buginty<br>Country<br>Osottlinstes | (8)        |
|                                | he Site ,2<br>title,2 |                           |                 | Oty.<br>Beginn<br>Country<br>Country       | (8)        |
|                                | In Site 3             |                           |                 | City:<br>Register<br>Grantity:             | (a)        |

#### Overview of the interface "Sampling sites

| Liab-scale           | e process data             | ha tookuttral and field process data | III Neta-ornics analysis                                              |
|----------------------|----------------------------|--------------------------------------|-----------------------------------------------------------------------|
| industrial           |                            |                                      |                                                                       |
| in Sampting sites    | Biotechnological processes |                                      |                                                                       |
| Etrebultevological   | a territ.                  |                                      | + New Trans                                                           |
| A Sampling campaigns | Name                       | Site                                 | Category                                                              |
|                      | ▲ DG_36<br>00_36           | 9 <sub>8.</sub> 1                    | treatment/atmendels/dignation/yest/catt                               |
|                      | ▲ DG_6<br>06,8             | Sec.4                                | tosatment/accounters/digestion/dry/plag flow anaerics's<br>alignetics |
|                      | A DG 2                     | 5hv,1                                | but/nert/annentbk/digesSco/web/bat/b                                  |

Overview of the interface "Biotechnological processes"

Sampling campaigns can then be defined and each of them is associated to one or several Sampling Sites.

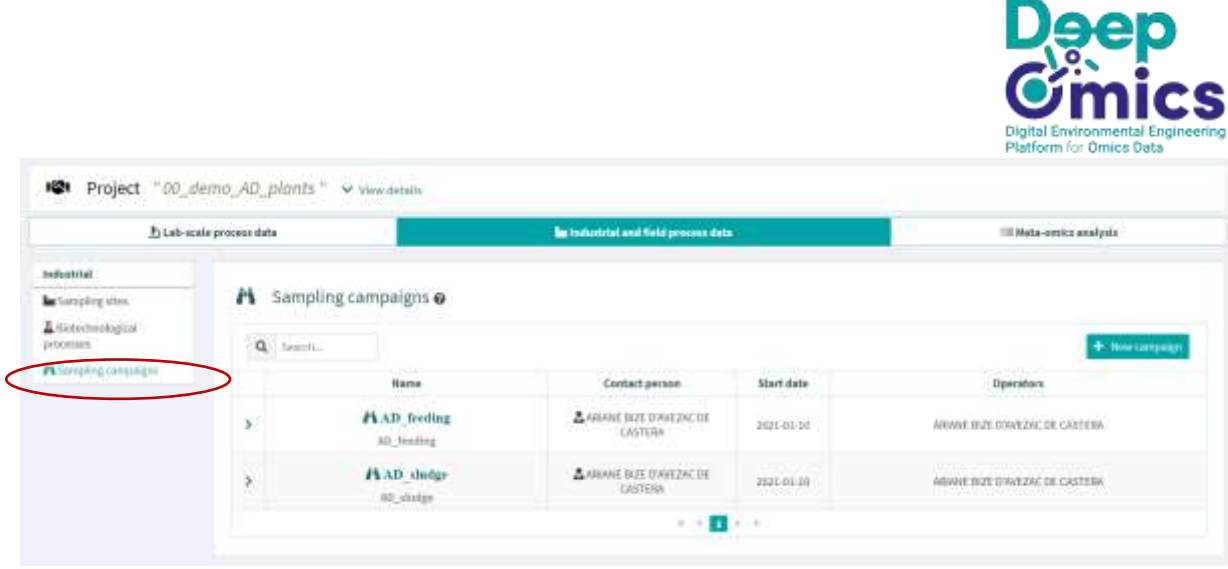

Overview of the interface "Sampling campaigns"

| <u>h</u> lab-sea              | le process data  |                                         | La technicital and field process data |         |                           | (1) Heta-ornica analysis |     |
|-------------------------------|------------------|-----------------------------------------|---------------------------------------|---------|---------------------------|--------------------------|-----|
| minutrial                     | A Cample         | n campaine -* 40. aludoa *              |                                       |         |                           |                          | 121 |
| a larging star                | - sanipun        | Reambailin sin7amoñe                    |                                       |         |                           |                          | -   |
| Biotechnological<br>processes | Name:<br>Tags:   | KD_studge<br>studge, aniambic digestion | Code                                  | AL      | ), stickpr                |                          |     |
| Stampling campaight           | Ebried prom:     | ANNAL BREITWEZACTIE CASTERN.            | most d                                | Mar. 20 | 121-01-10                 |                          |     |
|                               | Openators :      | AROME RIZE O'WEZAC DE CASTERA           | 30mm                                  | 52      | v_4,5Hc_1,50c_2,5Hc_1,5Hc | 5,589.0                  |     |
| D_shullge                     | Dummary I        |                                         |                                       |         |                           |                          |     |
| theory in the                 | Sampling schemes | analyze .                               |                                       |         |                           |                          |     |
| hysics-chemical and oPCR      |                  |                                         |                                       |         |                           |                          |     |
| Descarfingation :             | Procedurat       | enutly.                                 |                                       |         |                           |                          |     |
|                               | Nour thata:      | went                                    |                                       |         |                           |                          |     |
| 2 Maranepen                   | Other documents  | example.                                |                                       |         |                           |                          |     |
|                               |                  |                                         |                                       |         |                           |                          |     |

Overview of a selected "Sampling campaign" associated to several "Sampling sites"

Similar to the *Experimental series* interface, you can access to the *Biosamples* related to a selected *Sampling campaign* in the left menu bar.

And you can also notice, in the left menu bar, the group of functionalities dedicated to *Physico-chemical and qPCR* data (*Data configuration*, *Data import*, *Data management*, *Data display*).

| 1. i.ab-acala peo                                                                                                    | sees data                                                                                                    | in reductrial and field process                                                                                                    | he reductrial and field process data                                                                                                    |                                                                                                    |  |
|----------------------------------------------------------------------------------------------------|----------------------------------------------------------------------------------------------------|----------------------------------------------------------------------------------------------------|----------------------------------------------------------------------------------------------------|----------------------------------------------------------------------------------------------------|--|
| utantrial                                                                                                    | Sampling campaign "A0                                                                                                    | siudge venterals                                                                                                    |                                                                                                    |                                                                                                    |  |
| <ul> <li>Sompling sites</li> </ul>                                                                                                    | Countries countries Bit                                                                                                    | and a second second                                                                                                    |                                                                                                    |                                                                                                    |  |
| I thatanhangkagatal<br>ricenses                                                                                                    | Biosamples Ø                                                                                                    |                                                                                                    | L Depart Managine                                                                                                    | + import forwards + free to                                                                                  |  |
| A Complete campoigns                                                                                                    | Code .                                                                                                    | Easter Institute                                                                                                    | Onte                                                                                                    | Encircleding.                                                                                                |  |
|                                                                                                    | Look                                                                                                    | internal personal                                                                                                    |                                                                                                    | fauri durres.                                                                                                |  |
| D_statge                                                                                                    | DREA.3                                                                                                    | Ste.8>00.605.8                                                                                                    | 3421-65-05 10(57                                                                                                    | anaevolik duitge                                                                                             |  |
| Ludadge                                                                                                    | DEAS                                                                                                    | Stells > DL 805_8                                                                                                    | 3421-09-06 (0):57                                                                                                    | anaerotik dulige                                                                                             |  |
| D_stadge                                                                                                    | 04.4.5                                                                                                    | SHL 8 > 011, 605, 8<br>SHL 8 > 05, 305, 8<br>SHL 8 > 05, 305, 8<br>SHL 8 > 05, 400, 4                                                                                      | 3621-08-05 10:57<br>3021-08-05 10:57<br>3021-04-05 12:00                                                                                 | anaestik duige<br>anaestik klutge<br>anaestik klutge                                                         |  |
| D_sheetge<br>Transmission<br>trystco-chemical and gPCR<br>Bitsto configuration                                                             | 06.4.5<br>06.4.5<br>06.4.5<br>06.4.5                                                                                                    | Ste. 6 > 00. 605. 6<br>Ste. 5 > 00. 505. 6<br>Ste. 5 > 05. 305. 6<br>Ste. 4 > 05. 405. 4<br>Ste. 3 > 105. 305. 30                                                          | 2421-04-05 10:57<br>2422-04-27 12:00<br>2422-04-27 12:00<br>2422-04-27 12:00                                                             | anaestiis duitje<br>anaestiis duitje<br>eneestiis duitje<br>anaestiis duitje                                 |  |
| stadge<br>rescentions<br>rescentions<br>latinization<br>latinization                                                                       | 000.4.3<br>000.4.3<br>000.4.3<br>000.4.3<br>000.00.5<br>000.00.5 | Ste. 8 > 00. 505. 8<br>Ste. 9 > 00. 505. 8<br>Ste. 9 > 05. 305. 8<br>Ste. 8 > 05. 405. 4<br>Ste. 3 > 105. 3405. 34<br>Ste. 3 > 105. 3405. 34                               | 2021-08-09 (0):57<br>2020-08-27 (2):00<br>2021-08-29 (2):00<br>2021-08-16 (2):00<br>2021-08-16 (2):00                                    | anaestik dailje<br>anaestik dailje<br>eterolik dailje<br>ataestik dailje                                     |  |
| B_cheatege<br>(Free resolution<br>hysico chemical and gPCR<br>basic configuration<br>glinitic import<br>glinitic import<br>glinitic import | 06.4.5<br>06.4.5<br>06.4.5<br>06.4.5<br>06.4.5<br>06.2.5                                                                                                    | Str., 8 > 00, 505, 8<br>Str., 8 > 00, 505, 8<br>Str., 8 = 05, 305, 8<br>Str., 8 = 05, 405, 4<br>Str., 3 > 05, 3405, 38<br>Str., 3 > 05, 3405, 38<br>Str., 3 > 05, 3405, 38 | 2021-05-05 105-77<br>2023.06-27.0200<br>2027-04-29.12100<br>2027-04-29.12100<br>2027-04-14.12027<br>2027-04-14.12020<br>2027-04-14.12020 | anaechic dailge<br>anaechic dailge<br>Historic dailge<br>atsechic dailge<br>meachic dailge<br>meachic dailge |  |

Overview of the "Biosamples" interface, within a "Sampling campaign"

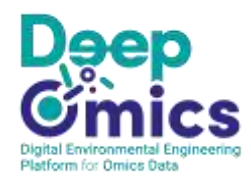

| hisb-s                      | cala process data                                     |                   | la todustr  | tal and Refel process da | (a))                |     | III Meta-omic | s senségnés  |
|-----------------------------|-------------------------------------------------------|-------------------|-------------|--------------------------|---------------------|-----|---------------|--------------|
| ndustriei                   | A Campling campa                                      | ian dath chu      | ten Maria   |                          |                     |     |               |              |
| Semplegatas                 | n Sampung campa                                       | ign anvirant      | Age weether | alty                     |                     |     |               |              |
| Botechiological<br>operates | S Monitoring data                                     | management        |             |                          |                     |     |               | + Atlantin   |
| Samplingcamprigm            |                                                       |                   | -           | _                        | _                   |     |               | Deligneering |
| D_studge                    | 7 illent selected 🗸 🗸                                 | Li Peres selected |             | gon electus              | Marker participants |     |               |              |
| Revergies                   |                                                       |                   |             |                          | Precess             |     |               |              |
| typics-chemical and gPCR    |                                                       | ĉ                 | ç           | ę                        | ŝ                   | 6   | ç.            | ę            |
| Data configuration          | Monitored Heasters Type                               | 8                 | 20          | 8                        | 8                   | B   | 8             | 80           |
| Dista Argent                |                                                       | 06                | 90          | E.                       | 100                 | 10  | 00            | 6            |
|                             | >                                                     | - B               |             | 7                        | ¥                   | 2.5 | 100           |              |
| the management              |                                                       |                   |             |                          | 0.0                 | 08  | 18            | 0.00         |
| Data display                | Antaba (g/L)                                          | 1.                | 10          | U #                      |                     |     |               |              |
| E Data display              | Avaitate (g/L)<br>Buityvele (g/L)                     | 18                | 10          | 0                        | 0                   | 18  | 18            | 08           |
| E Date chipley              | Acatyles (g/L)<br>Burgveles (g/L)<br>Cepressier (g/L) | 18                | 08          | 0                        | 08                  | 18  | 18            | 08           |

Overview of a sampling campaign the interface "Sampling campaigns" (Physico-chemical and qPCR)

#### 9.4 Meta-omics analysis

This tab is dedicated to amplicon sequencing data. The left menu bar contains 3 main groups of functionalities.

The first group, *Bioinformatics*, enables the visualization of all the *Biosamples* from the *Project* (all *Experimental series* and all *Sampling campaigns* together), and their associated amplicon sequencing results.

| Li Cal-sca                                                                                                    | le process data |                            | in industrial and field process data      |                                                           | III Meta nenica analysia    |
|----------------------------------------------------------------------------------------------------|-----------------|----------------------------|-------------------------------------------|-----------------------------------------------------------|-----------------------------|
| Existence in the second second | Biosa           | mple Results               |                                           |                                                           |                             |
| equecting runs                                                                                                    | Q from          | 5                          |                                           |                                                           | + tratition (h              |
| Plot in consideration                                                                                                    |                 | 2 second reading code      | Metabarcoding assessormable nun code      | Processing matrice                                        | Mumber of Annotation        |
| Selevantul                                                                                                    | 2012            | A \$ 00 00N2 day000        | III NB4_bioinfo                           | Number of rawseads: 51094,                                | 174                         |
| Second and their status                                                                                                    | 100             | Sample 15_00_0000_day600   | Workflow-stadiat_Trogs(stationprine);     | Number of ASV: 114.                                       | 20488                       |
| informatic Analyses                                                                                                    |                 |                            |                                           |                                                           |                             |
| Software                                                                                                    | 3.5             | ₫ 5_00_00N2_day000         | III NB4_biainfa                           | Number of new coach: 07003,<br>Post process reads: 22442, | 140<br>Tabel according your |
| Scinformatic workflow<br>science                                                                                                    |                 | Sample 13_00_0000_ptayoon  | . Workflow: dads2_brigs (italus;privalst) | Number of Adv. 181.                                       | 21442                       |
| · Hisknormatic workflow                                                                                                    | 100             | A \$ 00 00N2 day029        | III N314 bioinfo                          | Autobio of new marks servers,                             | 129                         |
| Matericantelline                                                                                                    |                 | Tampin : 3_00_00003_day020 | Workflow - dads2_Frsgs (status private)   | Number of 850 228.                                        | 26488                       |

Overview of "Biosample results", for the project "00\_demo\_AD\_inhib\_Poirier"

The second group is dedicated to the *Sequencing runs*. The *Sequencing runs* can include *Biosamples* from all the considered *Project*. In the results of a *Sequencing runs*, the raw *fastq* files are in particular available for download, in a compressed format (*.gz*). Several functionalities are dedicated to the

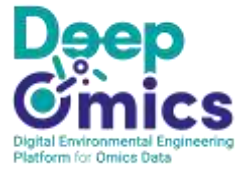

metadata required to describe the *Sequencing runs* with relevant parameters (*Procedures, PCR conditions, Relevant url*).

| List-m                            | ale process data | -                   | in industrial and field process data                                                                                                    |            |                     | III Hets onles analysis |  |
|-----------------------------------|------------------|---------------------|----------------------------------------------------------------------------------------------------|------------|---------------------|-------------------------|--|
| ninformatica                      |                  |                     |                                                                                                    |            |                     |                         |  |
| Biosamples -<br>Biosample sets #2 | A Sequencing run | 15 <b>U</b>         |                                                                                                    |            |                     |                         |  |
| epending runs                     | Q, Steed)        |                     |                                                                                                    |            |                     | + New sequences         |  |
| Preceduces :                      | Runname          | Sequencer           | Status                                                                                                    | Date       | Uper                | Procedure               |  |
| PDI conditione                    | X NH4            | BDM POOST ICH       | Factoria -                                                                                                    | 2010-02-22 | CHARGETTICS BUREAU. | Data metilication       |  |
| Rolevant set                      | 40 parquire      | Press, C MUSE Prise | or a construction of the construction of the c | Same       | CHARTER BURGER      | And Third Street        |  |
| Supporting rates                  | X Phrusi         | NAME PARTIE FOR     | medieal                                                                                                    | 2015-01-05 | CHRISTELLE BUREAU   | Planet publication      |  |
| Softward.                         | An unregides.    |                     |                                                                                                    |            |                     | 1 Manuara 2011          |  |
| softenatic weather                |                  |                     | (A. 1)                                                                                                    | 1 A. A.    |                     |                         |  |
| oodure                            |                  |                     |                                                                                                    |            |                     |                         |  |
|                                   |                  |                     |                                                                                                    |            |                     |                         |  |

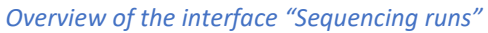

| fileb-sce                         | in process d | ata.               |         | San (reduct that and                                                                                                    | field process data | <                |               | III Meta omica analysis              |               |
|-----------------------------------|--------------|--------------------|---------|----------------------------------------------------------------------------------------------------|--------------------|------------------|---------------|--------------------------------------|---------------|
| Rininformatics                    |              | Conversion         | n ana a |                                                                                                    |                    |                  |               |                                      |               |
| dictorrates .                     | A            | Sequencing run     | PALINE  | where retails                                                                                                    |                    |                  |               |                                      |               |
| Il Diosomple results              |              |                    | 005     |                                                                                                    |                    |                  |               |                                      |               |
| equancing runs                    | 4            | Sequencing sam     | ples    |                                                                                                    |                    |                  |               |                                      |               |
| Procedures                        | 1            | 1 Second           |         |                                                                                                    |                    |                  |               |                                      |               |
| P PCR conditions                  | -            | and and a second   |         |                                                                                                    |                    |                  |               |                                      |               |
| 🕫 Relevant ur!                    |              |                    | Matrix  |                                                                                                    | Targeted some or   | Tergeted         | Tartet        | Avaiaible for                        |               |
| E Sequencing turns                |              | Code               | type    | Por Prinners                                                                                                    | genantic region    | taxoreamic or    | whitragments. | bietabarcodleg                       | Actions       |
| lioinformatic Analyses            |              |                    |         |                                                                                                    |                    | functional group |               | Bioinformatic Ban                    |               |
| ∲ Software                        |              | 5 00 4052 4-000    |         | Ball CONTRACTORISTING                                                                                                    |                    | Arthough         |               | 8                                    | -             |
| Bainfornatic warkhow              | 2            | Bangle .           | DNA :   | STREAD AND A REPORT OF A REPORT OF A REPOR | 305-1996           | Bacteria.        | 15,191.       | . S. THE MARL MAY THE SWAS           |               |
| Contraction and the second second |              | \$_00_00\$1_fay000 |         |                                                                                                    |                    |                  |               |                                      | -             |
| Bitelaturedea                     |              | 6 on 1007 August   |         | and successive a state of the second                                                                                                    |                    | 1444-52          |               |                                      | -             |
| iointo matternat                  | 3            | S of 10.52 anyons  | DNA.    | SIN (GRINEAGENGEEDIDGER) .                                                                                                    | 3451694            | Secheta.         | M5, 01        | 1 5. 00. mma_mayoni toria            | _ <b>e</b> [] |
|                                   |              | 5,00,00H2,dayses   |         |                                                                                                    |                    |                  |               |                                      |               |
|                                   |              | Δ                  |         | 100000000000000000000000000000000000000                                                                                                    |                    |                  |               |                                      | 100           |
| schurzh miter                     | >            | S_00_00N2_day029   | 300     | STAR (COCCORANTICAL TRACT) -                                                                                                    | 225-16966          | Hactoria         | 15,100        | 1 5 00 0000 megaziten                | a 🗌           |
| Pedvaroalimuter                   |              | 5_00_00H2_day#20   |         |                                                                                                    |                    |                  |               | Street and state and state and state | 23 M          |

Overview of a sequencing run selected in the interface "Sequencing runs"

The third group, finally, is related to the *Bioinformatic Analyses* of the raw reads. Again, several functionalities ensure the adequate description of the tools and pipe-lines (*Software, Bioinformatic workflow*) used for the analysis. For each sequencing run, at least a biom file and a specific metrics file are loaded, and they can be subsequently downloaded from the interface.

|                                                          |               |                                                         |                   |                                 |                                     |                              | De                                  | ep                                |
|----------------------------------------------------------|---------------|---------------------------------------------------------|-------------------|---------------------------------|-------------------------------------|------------------------------|-------------------------------------|-----------------------------------|
| Project *00_de                                           | uno_AD        | jnhib_Poirier" 👻                                        | West details      |                                 |                                     |                              | Digital Environt<br>Platform for Or | nic<br>nental Engine<br>nics Data |
| Liab-scal                                                | le procest di | sta                                                     |                   | he industrial and field proc    | ess data                            |                              | III Neta-omics analy                | <b>#</b> 1:                       |
| Aninhormatica                                            |               |                                                         |                   |                                 |                                     |                              |                                     |                                   |
| Bioseriptos.                                             | 108           | Metabarcoding in                                        | formatic runs     |                                 |                                     |                              |                                     |                                   |
| Ellimangle insults<br>equencing runs                     | 0             | k boatch                                                |                   |                                 |                                     |                              | + sescretatorodin                   | pelinnellenen                     |
| Protections                                              |               | Code                                                    | Sequencing sample | Boisformatic workflow           | illion file                         | Hetrics He                   | a servicents                        | action                            |
| P PCR conditions<br>9 Nationant sal<br>6 Tanaany barrans | 3             | III NH4_biolafe<br>1014 febacelor matter<br>amatyris    | -                 | stadic2_bugs<br>(ristusprivate) | B abundanonalion<br>Biter meter     | B metricator<br>April: 20000 |                                     |                                   |
| kalenhormatik Analysen<br>(h Scitivase                   | 5             | III phront_bioinfo<br>Pressel bioloformatic<br>analysis |                   | dadut, bogs<br>(statuspriotis)  | aturntanun Silom<br>mitut (Sainemit | B motivation<br>Relations    |                                     | <b>2</b>                          |
| tiokrivensitic workflow.                                 |               |                                                         |                   |                                 |                                     |                              |                                     |                                   |
| C*Dichthermatic enclidion                                |               |                                                         |                   |                                 |                                     |                              |                                     |                                   |
| 17.848 (17.94)                                           |               |                                                         |                   |                                 |                                     |                              |                                     |                                   |

Overview of the interface "Metabarcoding bioinformatic run"

The bioinformatic results from individual samples can be combined into a new *biom* file in the *Biosample results* interface, by selecting the desired *Biosamples*.

| 1) Laib-acale process data                             |          |                                                | in Fodustrial and field process state                     |                                                                                    | III Neta omiczatałytie                     |
|--------------------------------------------------------|----------|------------------------------------------------|-----------------------------------------------------------|------------------------------------------------------------------------------------|--------------------------------------------|
| arteles<br>antelesada<br>antelesada                    | Q See    | mple Results                                   |                                                           |                                                                                    | + Grute bierefte                           |
| Jodures.                                               | $\wedge$ | Sequencing sample code                         | Netabarcoding bioinformatic run xode                      | Processing metrics                                                                 | Humber of Annutation                       |
| wertur                                                 |          | L 5_00_09N2_day000<br>Sample -5_00_0001_day000 | III NH4_biomfo<br>Workflow: dada2_Bings (itation;private) | Natifian of our made: 53054,<br>Past process mode: 26685,<br>Auctober of ASV: 124. | 174<br>Total association count :<br>jointe |
| nmatic Analyses<br>hours<br>elementic workflow<br>ture |          | A 5_00_08N2_day009<br>bargin=1_00_0002_day009  | III NH4_biolada<br>WalkTios ( datat_Wags (datas-private)  | Number of new rests: 57822,<br>Post process rods: 57842,<br>Number of ASV: 183     | 103<br>Total aerotation count.<br>23442    |
| interesti wettive                                      |          | <u>IL 5_00_08N2_day629</u>                     | illi NB4_bioinfo                                          | Number of row work: 58545,<br>First seconds made 25451                             | 228                                        |
| abarroubing<br>emotic nan                              |          | Sweptic : 8_00_00002_0ay029                    | WeehTow ( #wda2_hogs (datumprivate)                       | Number of ASE 321                                                                  | 2540                                       |
|                                                        | V,       | A 5_00_00N2_day042                             | III NH4_bioinfo                                           | Number of our math: 116828,<br>Fost process seads, 47128,                          | 390).<br>Totat ensolution count:           |

Overview of "Biosample results", including the funciton "Create biomfile"

## 10. Query in DeepOmics

DeepOmics data can be queried and modified through an API (Application Programming Interface).

https://deepomics-api.prose.inrae.fr/

Application tokens can be obtained directly on DeepOmics server, by clicking on the *App tokens* link below the *Logout* button.

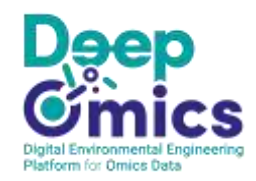

|                                                                                   | 1        | 2 LQ                         | A MINHE BUC O'NATAN                                                                                                    | C DE CANTENA * |
|-----------------------------------------------------------------------------------|----------|------------------------------|----------------------------------------------------------------------------------------------------|----------------|
| ff Hame 🔰 🗢 Projects 🕴 🖻 Mico analysi                                             | 2. ad    | ministration +               | e PAppa tokens                                                                                                    | De tasytë      |
| Projects                                                                          |          |                              |                                                                                                    | _              |
| Q Sect.                                                                           |          |                              |                                                                                                    | + new project  |
| Project -                                                                         | 4        | Ceerdinator #                | Getail ±                                                                                                    |                |
| 100 00_demn_AD_inhib_Poirier<br>Terms project: A5 foldstitus data, Sereen Poirier | -        | and the Collection           | Start, 2013-01-00. Test: 2000-16-31<br>Contact person: Oblete CHWUUM<br>2 experimental series 6-1 Sompling compaigne      | 0-310W         |
| 92000_dems_AD_plants<br>00.dems_MD_plants                                         | <b>A</b> | Average and down the contern | Start: 2011-01-11 Teve -<br>Contract person: ARMAE REE DOVE[24:THE CATERAL<br>Disperimental series & 2 Sampling campaigns | • Sea          |

Overview of the access to "Application tokens" page

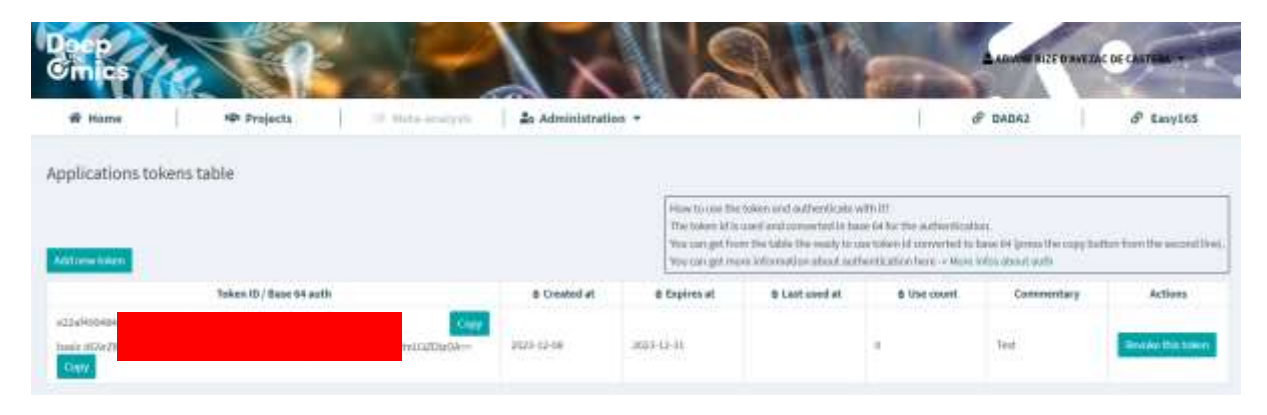

Overview of the "Application tokens" page

No user-friendly query interface is available at the moment, but it is planned to develop one.

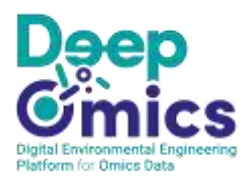

## 11. Useful browsing tips

## 11.1 Physico-chemical and qPCR

#### Data configuration

#### How to add a new monitored parameter?

Select one parameter in the left panel tree and fill the form.

#### How to edit or delete a monitored parameter?

Select one Monitored Measure in the right panel tree. If data has already been entered, it is impossible to: **Delete** Monitored Measure or compartment with data and **Edit unit** 

#### Data import

#### Generate a CSV or XLSX template to import your data

- 1. In the left panel, select at least one monitored parameter
- 2. In the right panel, select at least one **location** (for lab-scale processes, the possible locations are the compartments of the reactor replicates; for industrial and field processes, the possible locations are the processes).
- 3. In the middle panel, select your template type
- 4. Click on "Generate template" below
- 5. Once the template is filled, **upload** it in the middle panel, at the bottom of the page

#### Data management

Select at least one Monitored Data and one Replicate/Process

#### Data display

This interface enables the creation of **Graph collections**, which will automatically updated according to newly entered data in the considered **Experimental series** or **Sampling campaign**.

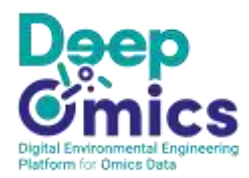

### 11.2 Meta-omics analysis

#### Sequencing runs

Each sequencing run gathers biosamples from the project. It can combine biosamples from distinct experimental series, sampling campaigns, and inputs. In DeepOmics, the raw sequencing data and/or the data processed with a bioinformatics pipe-line can be uploaded.

To analyze amplicon sequencing data, we strongly advise to use the <u>pipe-line</u> developed specifically for DeepOmics. Indeed, it is convenient as the obtained outputs are directly compatible with import into DeepOmics. Moreover, this pipe-line is well adapted to microbial variants comparison in a data warehouse framework (relying on DADA2 for the clustering, which produces Amplicon Sequencing Variants, ASVs). Finally, using always the same tool will favor homogeneity across the DeepOmics data warehouse, which aims at promoting meta-analysis. However, if you prefer to use your own pipe-line, it is possible, provided that the data are formatted in the correct way for upload into DeepOmics (see format in section 7).

DeepOmics is intended to store and request meta-omics data analyzed beforehand with bioinformatics pipe-line. It is not oriented towards the visualization and statistical analysis of meta-omics data. For such tasks, it is possible to use <u>Easy16S</u>, a distinct user-friendly web application, freely available on INRAE-MIGALE bioinformatics platform.

#### Biosamples

The biosamples are created within each experimental series (laboratory data) or sampling campaign (industrial data). In the tab dedicated to meta-omics analysis, all the biosamples from the project are visible (all experimental series and all sampling campaigns); it is however only possible to visualize them, not to modify them.

#### 11.3 Common browse buttons

| Widget | Function                                                                  |
|--------|---------------------------------------------------------------------------|
| 0      | Tooltip: a message pops up when the mouse pointer hovers over this symbol |
| ľ      | To edit the corresponding data                                            |
| T      | To delete the corresponding data                                          |

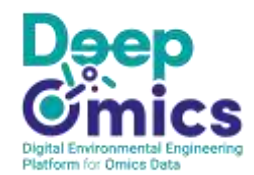

| 3                       | To delete the corresponding item                                            |
|-------------------------|-----------------------------------------------------------------------------|
| ×                       | To delete the corresponding item                                            |
| *                       | Mandatory field                                                             |
| 🔂 Add a tag             | To add a missing element                                                    |
| + New series            | To enter new data of the indicated type (current example: a new series)     |
| + New biosample         | To enter a new biosample (individually, by filling a form on the interface) |
| + Import biosamples     | To import biosamples (batch mode, using the xlsx template)                  |
| 🛓 Export biosamples 🛛 🗸 | To export biosamples (xlsx file)                                            |
| + Create biomfile       | To generate a biomfile from the selected biosample results                  |
| 5                       | To view the project history                                                 |
| <b>B</b> Save           | Save button                                                                 |

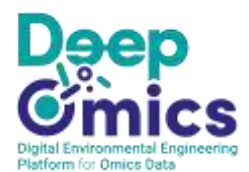

| × Close         | Close button                                                |  |
|-----------------|-------------------------------------------------------------|--|
| <u>Close</u>    | Close button                                                |  |
| 🖿 or 🔀          | Indicates a file which can be downloaded from the interface |  |
| <b>&gt;</b>     | Indicates that the required data are complete               |  |
| 8               | Indicates that some required data are still missing         |  |
| ✓ View details  | Expand button                                               |  |
| <b>∧</b> Hide   | Collapse button                                             |  |
| >               | Expand button                                               |  |
| ~               | Collapse button                                             |  |
| <b>Q</b> Search | Search bar                                                  |  |
|                 | Check box                                                   |  |

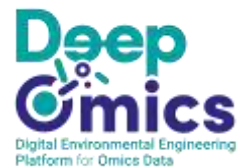

| H < 1 <mark>2</mark> 3 → H | Pagination bar                                               |
|----------------------------|--------------------------------------------------------------|
| • 0 0 0                    | Pagination bar (for Operating conditions)                    |
| < >                        | Left and right pagination buttons (for Operating conditions) |

## 12. Informatic structure

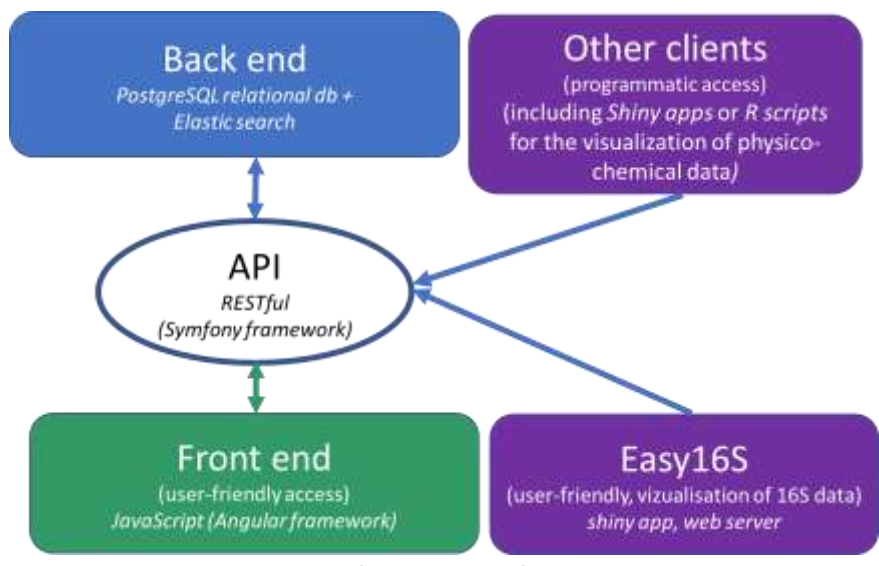

Schematic view of DeepOmics informatics structure

DeepOmics Information System is an n-tier web application: the user interface is a single page application built with the Angular framework. It accesses the data using a RESTful API. Data are stored in a PostgreSQL relational database. Easy16S is an interactive R shiny interface based on two main R packages, shinydashboard and phyloseq. Easy16S is currently deployed on the INRAE-MIGALE server (https://migale.inrae.fr/).

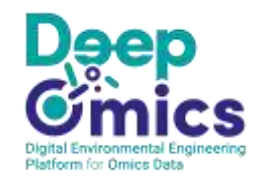

# List of illustrations

| Overview of the sign-in page in Renater federation (step 1)                                           | 7    |
|----------------------------------------------------------------------------------------------------|------|
| Overview of a user welcome page                                                                       | 8    |
| Link to the recommended bioinformatic pipeline (gitlab page)                                          | 9    |
| Overview of the Gitlab page dedicated to deepomics16S bioinformatic pipeline                          | 9    |
| Link to Easy16S, a userfriendly tool for microbial ecology data analysis                              | 10   |
| Overview of Easy16S interface (using one of Easy16S demo dataset)                                     | 11   |
| Overview of the code display functionality in Easy16S                                                 | 11   |
| Simplified model scheme of DeepOmics concepts                                                         | 13   |
| Overview of a user welcome page, with the project table                                               | 15   |
| Overview of a project description                                                                     | 15   |
| Overview of the tab "Lab-scale process data"                                                          | 16   |
| Overview of the tab "Industrial and field data"                                                       | 16   |
| Overview of the tab "Meta-omics analysis"                                                             | 16   |
| Overview of an input in the interface "Project's input management"                                    | 17   |
| Overview of the interface "Experimental series"                                                       | 17   |
| Overview of an experimental series selected in the list of "Experimental series" (Operating condition | ons) |
|                                                                                                    | 18   |
| Overview of an experimental series selected in the list of "Experimental series" (lower part:         |      |
| Replicates)                                                                                           | 18   |
| Overview of an experimental series selected in the list of "Experimental series" (Physico-chemical o  | and  |
| qPCR)                                                                                                 | 19   |
| Overview of an experimental series selected in the list of "Experimental series" (Biosamples)         | 19   |
| Overview of the interface "Sampling sites"                                                            | 20   |
| Overview of the interface "Biotechnological processes"                                                | 20   |
| Overview of the interface "Sampling campaigns"                                                        | 21   |
| Overview of the "Biosamples" interface, within a "Sampling campaign"                                  | 21   |
| Overview of a sampling campaign the interface "Sampling campaigns" (Physico-chemical and qPC          | :R)  |
|                                                                                                    | 22   |
| Overview of "Biosample results", for the project "00_demo_AD_inhib_Poirier"                           | 22   |
| Overview of the interface "Sequencing runs"                                                           | 23   |
| Overview of a sequencing run selected in the interface "Sequencing runs"                              | 23   |
| Overview of the interface "Metabarcoding bioinformatic run"                                           | 24   |
| Overview of "Biosample results", including the funciton "Create biomfile"                             | 24   |
| Overview of the access to "Application tokens" page                                                   | 25   |
| Overview of the "Application tokens" page                                                             | 25   |
| Schematic view of DeepOmics informatics structure                                                     | 30   |

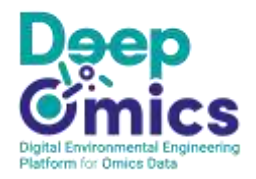

Software

Bionformatic workflow procedure Bioinformatic workflow Metabarcoding bioinformatic run

## Memo on DeepOmics functional structure

## A recap on DeepOmics structure

Data display

|         | Level 1                                          | Projects | (e.g. 00_demo_AD_inhib_Poirier)                  |         |                         |
|---------|--------------------------------------------------|----------|--------------------------------------------------|---------|-------------------------|
|         | Left tab: labscale                               | M        | iddle tab: industrial and field                  |         | Right tab: meta-omics   |
|         | 🖞 Lab-scale process data                         |          | la Industrial and field process data             |         | III Meta-omics analysis |
| Level 2 | LAB SCALE PROCESS                                | Level 2  | INDUSTRIAL AND FIELD PROCESS                     | Level 2 | META-OMICS ANALYSIS     |
| Level 3 | Project's inputs (buffers, inocula, feeding,)    | Level 3  | Sampling site (e.g. Site_1)                      | Level 3 | Bioinformatics          |
| Level 3 | Experimental series (e.g. NH4)                   | Level 3  | Biotechnological processes (e.g. DG_1)           | (       | Biosamples              |
|         | Operating conditions (e.g. NH4_000500)           | Level 3  | Sampling campaigns (e.g. AD_sludge)              | (       | Biosample results       |
|         | Replicates (e.g. NH4_00500_rep1, NH4_00500_rep2) |          | Biosamples (on which meta-omics analysis have    | Level 3 | Sequencing runs         |
|         | Biosamples (on which meta-omics analysis have    |          | been/ will be performed)                         |         | Procedures              |
|         | been/ will be performed)                         |          | Physico-chemical and qPCR data (e.g: CH4, VFAs,) |         | PCR conditions          |
|         | Physico-chemical and qPCR data (e.g: CH4, VFAs,) |          | Data configuration                               |         | Relevant url            |
|         | Data configuration                               |          | Data import                                      |         | Sequencing runs         |
|         | Data import                                      |          | Data management                                  | Level 3 |                         |
|         | Data management                                  |          | Data display                                     | sevel 5 | bioimormatic analyses   |

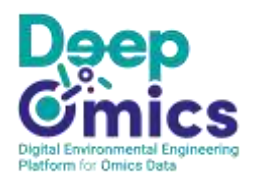

## Quick start / Memo on how to enter a new dataset into DeepOmics

#### Main steps of the procedure

Project, reactors and processes

#### Summary table

|                                                      | Lab-scale process data                                                                                           | Industrial and field process d                                                                                  |
|------------------------------------------------------|----------------------------------------------------------------------------------------------------|----------------------------------------------------------------------------------------------------|
| Design                                               | Inputs (deners, buses, company)<br>Experimental series<br>Operating conditions<br>Replicates                     | Sampling sites<br>Biotechnological processes<br>Sampling campaigns                                              |
| Physico-chemical<br>parameters                       | Data co<br>Dati<br>Data m<br>Data                                                                                | a import 🔹 💷<br>a nagement 🔹 💷<br>a display 🛓 💷                                                                 |
| Meta-omics analysis<br>(amplican sequenting<br>data) | Bior<br>Sequencing runs (procedures, PCR of<br>Metabarcoding bioinformatic ru<br>procedure, bromonatic workflow) | samples 🔹 💺 tiv<br>conditions, relevant will<br>IR (software, bioinformatic workflow<br>主 👼 Robert, methods bev |
| Biosample results                                    | View by                                                                                                    | y biosample 👃 htm                                                                                               |

| CREATE A PROJECT                                                                                                    |
|----------------------------------------------------------------------------------------------------|
| <ol> <li>Make sure you are on the project page (click on Home or<br/>Projects in the uppest menu har)</li> </ol>     |
| 2. Create a new Project (private or public) (e.e.                                                                    |
| <ol> <li>Create a new Project (private of public) (e.g.</li> <li>domo AD inhib Privite OD domo AD plants)</li> </ol> |
| 00_demo_AD_innib_Pomer or 00_demo_AD_plants)                                                                         |
| <ol> <li>Click on the created project to reach the project page</li> </ol>                                           |
| CASE 1, LAB WORK, DESCRIBE THE REACTORS                                                                              |
| <ol> <li>Example in 00_demo_AD_inhib_Poirler</li> </ol>                                                              |
| <ol><li>Make sure you are in the up-left panel:</li></ol>                                                            |
| Lab-scale process data                                                                                               |
| 2. Create the Inputs used in the project (buffers, substrates,                                                       |
| sludge, chemical compounds, etc)                                                                                     |
| <ol><li>Create a new Experimental series (e.g. NH4)</li></ol>                                                        |
| 4. Create Operating conditions (e.g NH4_000000, ) and                                                                |
| describe in the form the precise conditions (e.a. number                                                             |
| of compartments, input amounts, temperature, valume,                                                                 |
| etc)                                                                                                    |
| <ol> <li>Create Replicates for each Operating condition (e.g.</li> </ol>                                             |
| NHA 00000 ren1 NHA 00000 ren2                                                                                        |
| NH4_00000_Tep1, NH4_00000_Tep2,)                                                                                     |
|                                                                                                    |
| CASE 2, INDUSTRIAL PLANTS, DESCRIBE THE CAMPAIGNS                                                                    |
| <ol> <li>Example in 00_demo_AD_plants</li> </ol>                                                                     |
| <ol><li>Make sure you are in the up-middle panel:</li></ol>                                                          |
| Industrial and field process data                                                                                    |
| 2. Create a new Sampling sites (e.g. Site_1, left menu bar)                                                          |
| <ol> <li>Create a new Biotechnological process (e.g. DG_1, left)</li> </ol>                                          |

menu bar) 4. Create Sampling campaigns (e.g. AD\_sludge, left menu bar)

## Physico-chemical data

#### DESCRIBE THE ANALYTICAL PARAMETERS AND UPLOAD DATA

- Make sure you are either in an Experimental series (lab) or in a Sampling campaigns (industiral) (you can navigate by clicking on the up and left menu bars)
   Click on Data configuration (left menu bar)
- Select on the left the parameters corresponding to your experiment, set their unit, and validate)
   Click on Data import (left menu bar)
- Select on the left the desired parameters, in the middle the desired template type and on the right the desired reactors/processes

#### 6. Generate the xlsx template

 Fill in the xlsx template, for instance in Excel application (external to DeepOmics)
 Import the data by selecting the filled xlsx file, at the bottom of the same DeepOmics page

#### CREATE GRAPH COLLECTIONS TO VISUALIZE THE DATA

- 1. Clic on Data display (left menu bar)
- 2. Clic on New graph collection
- 3. Chose a name and create New graphs

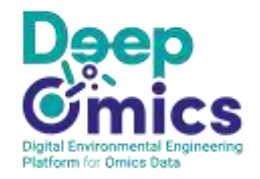

# Amplicon sequencing data (e.g. 16S rRNA gene metabarcoding)

#### CREATE BIOSAMPLES

Biosamples correspond to samples for which you plan to acquire / have acquired amplicon sequencing data WARNING: chose identical names for the biosamples, fastq files and sample names in the biomfile

- Make sure you are either in an experimental series (lab) or in a sampling campaign (industrial) (you can navigate thanks to the up and left menu bars)
   Click on Samples in the left menu bar
- Click on Import samples (top right) and subsequently on Download template (xisx)
- Fill in the template with approriate information, e.g. in Excel application (external to DeepOmics). You can find some help on the DeepOmics page, by clicking on ?Show help to fill in template, or directly in the template, on the 2d sheet
- Import the Biosamples by selecting the filled-in xlsx file, at the bottom of the same DeepOmics page

NB: For experimental series (lab), a biosample can also be created for Inputs. In this purpose, make sure you are in the interface Lab-scale process data (left pannel). Click on Project's input management towards the top of the left menu bar. Then, click on the desired Input (e.g. a sludge). Finally, click on +Add, on the top right of the form, next to "Biosample".

#### CREATE A SEQUENCING RUN

 Make sure you are in the right panel (Meta-omics analysis)

- Start by creating the description of your Procedures (extraction, amplification, library, sequencing, etc). It can be a document, an url or a doi. Also describe the PCR conditions (left menu bar). This step is not mandatory but it is advised. These functions are available in the left menu bar. The described procedures will be available for selection (through their name) in the template created afterwards.
- Click on Sequencing runs (left menu bar) and add a New sequencing (top right). Fill in the form and Save.

#### CREATE SEQUENCING SAMPLES AND IMPORT SEQUENCING RESULTS

- Make sure you are in a sequencing run (if required, click on Sequencing runs in the left panel and click on the desired sequencing run).
- You should see: Manage sequencing samples. Download the xlsx template, fill it in (e.g. in Excel application, external to DeepOmics) and import the filled-in template on the same DeepOmics page.
   Towards the bottom of the left menu bar. click on
  - Towards the bottom of the left menu bar, click of Sequencing sample metadata
- Export the xisx template, fill it in (e.g. in Excel application, external to DeepOmics), and import the filled-in template on the same DeepOmics page.
- Click on Import fastq (towards the bottom of the left menu bar)
- Export, fill-in and import the xisx template, similar to above.
- On the same page, add the fastq files (raw sequencing data)
- NB1: the Biosamples of a Sequencing run can be selected in the whole Project (all Experimental series and all Sampling campaigns)
- NB2 : when clicking on Biosamples (top of the left menu bar), you can see the list of all the Biosamples of your project

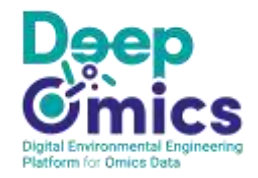

# A recap on the different xlsx templates

- Template for physico-chemical or qPCR data (to import the data corresponding to such monitored parameters)
- 2. Template for **biosamples** (samples likely to be sequenced)
- 3. Template for **biosamples included in a** given sequencing run
- 4. Template for sequencing metadata associated to the sequencing run (basically the same template as above, to further fill in)
- 5. Template for **fastq files**

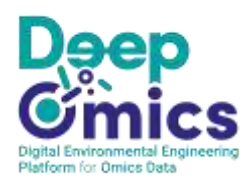